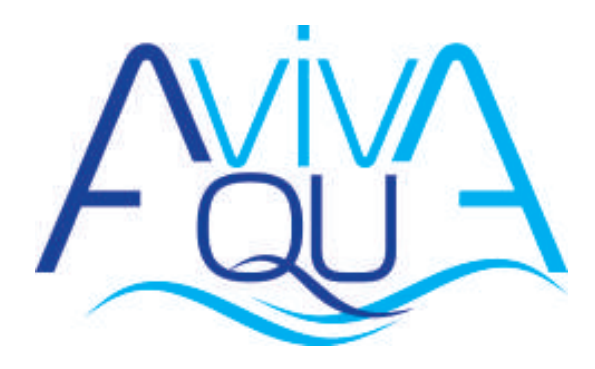

# **DPT200 Universal**

INSTALLATION MANUAL

### РУКОВОДСТВО ПО УСТАНОВКЕ И ВВОДУ В ЭКСПЛУАТАЦИЮ ДОЗИРУЮЩИХ НАСОСОВ СЕРИИ КОМРАСТ

### СОДЕРЖИМОЕ УПАКОВКИ:

- А. Непрозрачная трубка для подключения выхода насоса к точке впрыска
- В. Прозрачная трубка для подключения спускного клапана для ручной заливки
- С. Соединитель
- **D.** Комплект для подключения трубки
- Е. Всасывающий фильтр
- F. Кронштейн для настенного крепления
- **G.** Анкерные болты для крепления настенного кронштейна
- Н. Защитные колпачки для винтов корпуса насоса
- I. Инструкция по эксплуатации

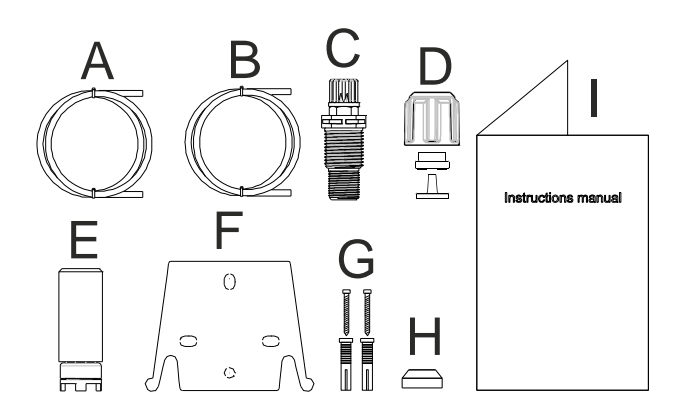

### ■ СПЕЦИАЛЬНЫЕ ГИДРАВЛИЧЕСКИЕ ХАРАКТЕРИСТИКИ СМ. НА ЭТИКЕТКЕ НА НАСОСЕ

Дозирующий насос состоит из секции управления, содержащей электронику и магнит, и гидравлической секции, которая всегда находится в контакте с дозируемой жидкостью.

Основные характеристики вашего насоса указаны на паспортной табличке

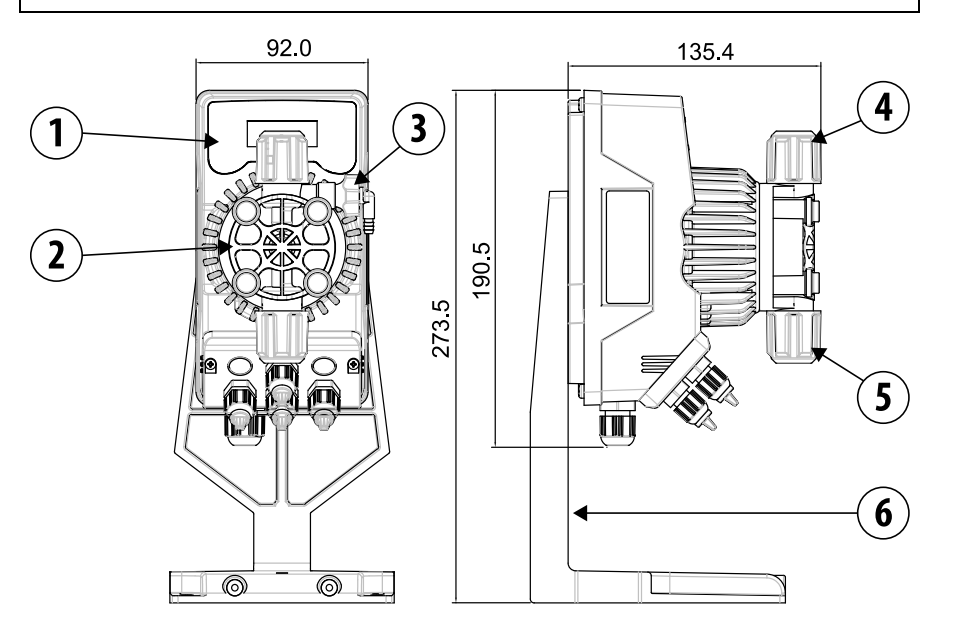

- 1 Панель управления
- **2** Дозирующая головка
- 3 Клапан для заливки насоса
- 4 Подключение шланга дозации
- 5 Всасывающий патрубок
- 6 Поддержка для опорной плиты (опция)

Рекомендуется проверить химическую совместимость дозируемого продукта и материалов, с которыми он будет контактировать.

МАТЕРИАЛЫ, ИСПОЛЬЗУЕМЫЕ ДЛЯ ИЗГОТОВЛЕНИЯ ГОЛОВКИ НАСОСА

- Корпус: PVDF-T
- Клапан: PVDF-T
- Шарики: Керамика
- Мембрана: PTFE

### ТЕХНИЧЕСКИЕ ХАРАКТЕРИСТИКИ

Bec:

- 1,5 кг
- Источник питания:

Предохранитель:

- Потребляемая мощность:
- 100 ÷ 240 В переменного тока (50-60 Гц) 24 В перем / пост тока
- - 19Вт при 100 ÷ 240 В перем, тока 12Вт при 24 В перем / пост тока 2A (100 ÷ 240 В переменного тока) / 3,15 (24В); 250В; Т 5х20 IP65
- Класс защиты:

### ВНИМАТЕЛЬНО ПРОЧТИТЕ СЛЕДУЮЩИЕ ПРЕДУПРЕЖДЕНИЯ, ПРЕЖДЕ ЧЕМ ПРИСТУПАТЬ К УСТАНОВКЕ ИЛИ ТЕХНИЧЕСКОМУ ОБСЛУЖИВАНИЮ НАСОСА.

ВНИМАНИЕ: ВСЕГДА ОТКЛЮЧАЙТЕ ЭЛЕКТРОПИТАНИЕ. ПРЕЖДЕ ЧЕМ ПРИСТУПАТЬ К УСТАНОВКЕ ИЛИ ТЕХНИЧЕСКОМУ ОБСЛУЖИВАНИЮ НАСОСА.

ВНИМАНИЕ: ДЛЯ ОБЕСПЕЧЕНИЯ ПРАВИЛЬНОЙ РАБОТЫ НАСОСЫ МЫ РЕКОМЕНДУЕМ УСТАНАВЛИВАТЬ ЕГО В ВЕРТИКАЛЬНОМ ПОЛОЖЕНИИ.

#### ВНИМАНИЕ: ПРОДУКТ ПРЕДНАЗНАЧЕН ТОЛЬКО ДЛЯ ПРОФЕССИОНАЛЬНОГО ИСПОЛЬЗОВАНИЯ КВАЛИФИЦИРОВАННЫМ ПЕРСОНАЛОМ.

ВНИМАНИЕ: ТЕХОБСЛУЖИВАНИЕ НАСОСА ДОЛЖНО ВЫПОЛНЯТЬСЯ КВАЛИФИЦИРОВАННЫМ ПЕРСОНАЛОМ.

- <u>Н₂SO₄ СЕРНАЯ КИСЛОТА.</u> Перед дозированием химикатов, которые могут вступать в реакцию с водой, необходимо высушить все внутренние гидравлические части.
- Температура окружающей среды не должна превышать 40 °C. Относительная влажность должна быть ниже 90%. Класс защиты насоса - IP65. Не устанавливайте насос в местах, где на него будут попадать прямые солнечные лучи.
- Во избежание чрезмерных вибраций хорошо закрепите насос.
- Напряжение источника питания в системе и рабочее давление должны соответствовать значениям, указанным на этикетке насоса.

### ПРОВОДНЫЕ СОЕДИНЕНИЯ

|  | Вход А<br>Источник питания<br>100 ÷ 240 В<br>переменного тока<br>(50-60 Гц) или 24 В<br>переменного /<br>постоянного тока | Насос должен быть подключен к источнику<br>питания в соответствии с указаниями,<br>приведенными на этикетке. Несоблюдение<br>обозначенных пределов может привести к<br>повреждению насоса.                                                                                                    |  |  |
|--|----------------------------------------------------------------------------------------------------|----------------------------------------------------------------------------------------------------|--|--|
|  |                                                                                                    | Эти насосы были сконструированы таким<br>образом, чтобы поглощать небольшие<br>перегрузки по напряжению. Однако во<br>избежание повреждения насоса всегда<br>предпочтительнее не подключать его к тому же<br>источнику питания, что и электрооборудование,<br>генерирующее высокое напряжение. |  |  |
|  |                                                                                                    | Подключение к трехфазной сети 380 В<br>ВСЕГДА ДОЛЖНО производиться только<br>между фазой и нейтралью. Между фазой и<br>заземлением не должно быть никаких<br>соединений.                                                                                                    |  |  |

### ГИДРАВЛИЧЕСКИЕ СОЕДИНЕНИЯ

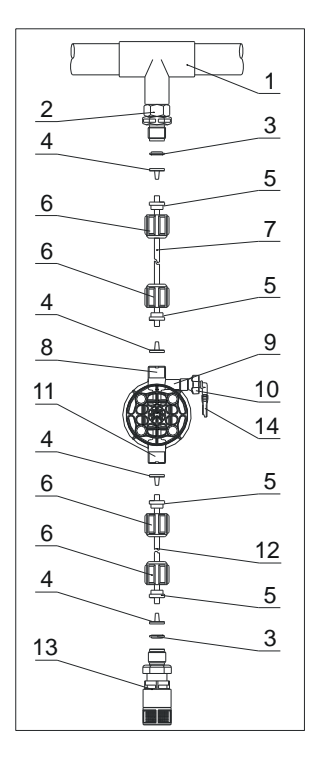

- 1. Переходная муфта для подключения инжектора
- 2. Соединитель
- 3. Прокладка
- 4. Держатель шайбы
- 5. Хомут для трубки
- 6. Кольцевая гайка
- 7. Напорная трубка (жесткая)
- 8. Подключение шланга дозации
- 9. Корпус наоса
- 10. Спускной клапан
- 11. Подключение всасывающего шланга
- 12. Всасывающий шланг (мягкий)
- 13. Всасывающий фильтр
- 14. Соединение спускного клапана

#### Шаблон для отверстий для настенного кронштейна

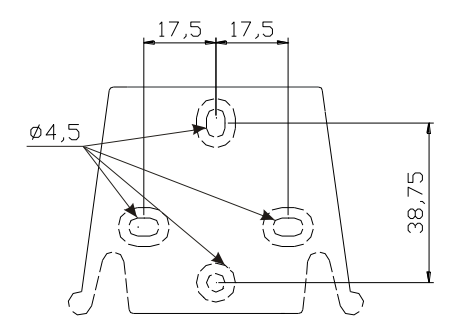

#### Примерно через 800 часов эксплуатации затяните болты корпуса насоса с крутящим моментом затяжки 3 Нм.

При выполнении гидравлических соединений необходимо соблюдать следующие инструкции:

- ВСАСЫВАЮЩИЙ ФИЛЬТР следует устанавливать на расстоянии примерно 5-10 см от дна, чтобы избежать засорения;
- Установка с насосом ниже уровня жидкости рекомендуется для насосов с очень низким расходом. В частности, при дозировании продуктов, имеющих тенденцию к образованию газов (например: гипохлорит натрия, гидразин, перекись водорода...);
- Если необходимо использовать более длинные трубки, они всегда должны иметь такие же размеры, как те, что идут в комплекте с насосом. Если ДОЗИРУЮЩАЯ ТРУБКА подвергается воздействию прямых солнечных лучей, рекомендуется использовать черную трубку, устойчивую к ультрафиолетовому излучению;
- Рекомендуется размещать ТОЧКУ ВПРЫСКА выше насоса или резервуара;
- КЛАПАН ВПРЫСКА, поставляемый с насосом, всегда должен устанавливаться в конце линии подачи потока дозирования.

### ЗАПУСК НАСОСА

После того, как вы проверили все вышеперечисленные пункты, вы готовы к запуску насоса.

### Заливка

- Запустите насос
- Откройте заливочную муфту, повернув ручку против часовой стрелки, и дождитесь, пока жидкость потечет из подсоединенного к ней шланга.
- Как только вы убедитесь, что насос полностью заполнен жидкостью, можете закрыть муфту, насос начнет процесс дозирования.

### ПОИСК И УСТРАНЕНИЕ НЕИСПРАВНОСТЕЙ

| ПРОБЛЕМА                                        | ПРИЧИНА                                | РЕШЕНИЕ                                                                                                    |
|-------------------------------------------------|----------------------------------------|----------------------------------------------------------------------------------------------------|
| Насос работает, но дозирование было<br>прервано | Клапаны забиты                         | Очистите клапаны или замените их, если невозможно удалить отложения                                                                                     |
|                                                 | Чрезмерная высота<br>всасывания        | Установите насос или бак так, чтобы уменьшить<br>высоту всасывания                                                                                      |
|                                                 | Жидкость слишком вязкая                | Уменьшите высоту всасывания или используйте<br>насос с более высокой скоростью потока                                                                   |
| Недостаточная скорость потока                   | Негерметичные клапаны                  | Проверьте герметичность гаек                                                                                                    |
|                                                 | Жидкость слишком вязкая                | Уменьшите высоту всасывания или используйте<br>насос с более высокой скоростью потока                                                                   |
|                                                 | Клапаны частично забиты                | Очистите клапаны или замените их, если<br>невозможно удалить отложения                                                                                  |
| Непостоянная скорость потока                    | Прозрачная трубка из ПВХ<br>для подачи | Используйте непрозрачную полиэтиленовую трубку                                                                                                    |
| Мембрана ломается                               | Чрезмерное<br>противодавление          | Проверьте давление в системе. Проверьте, не забит<br>ли впрыскивающий клапан. Проверьте, нет ли засоров<br>между выпускными клапанами и точкой впрыска. |
|                                                 | Эксплуатация без жидкости              | Проверьте наличие всасывающего фильтра (клапана)                                                                                                    |
|                                                 | Мембрана закреплена                    | Если мембрану меняли, проверьте, правильно ли она                                                                                                    |
|                                                 | неправильно                            | была закреплена                                                                                                    |
| Насос не включается                             | Недостаточное<br>энергоснабжение       | Убедитесь, что значения на табличке насоса<br>соответствуют значениям в электрической сети                                                              |

| Панель управления – КОМРАСТ DPT                                                                                                    |                                                                                                    |                            |                                                                                                    |
|----------------------------------------------------------------------------------------------------|----------------------------------------------------------------------------------------------------|----------------------------|----------------------------------------------------------------------------------------------------|
|                                                                                                    | alarm                                                                                                    | esc<br>nter<br>tart<br>top |                                                                                                    |
| Enter<br>start<br>stop + ESC                                                                                                    | Для доступа к меню программирования. (Одновременн менее 3 секунд).                                                                                                    | о наж                      | кмите и удерживайте не                                                                                        |
| enter<br>start<br>stop                                                                                                    | Для запуска и остановки насоса.<br>Для отключения уведомления на дисплее при активном состоянии сигнализации<br>ypoвня (только функция сигнализации), сигнализации потока и памяти.<br>В режиме программирования работает как «ввод», чтобы подтвердить ввод и изменения<br>на различных уровнях меню. |                            |                                                                                                    |
| Для «выхода» из различных уровней меню. Перед выходом из режима программирования вам будет предложено сохранить изменения.<br>При длительном нажатии отображается экран калибровки датчика потока. |                                                                                                    |                            |                                                                                                    |
|                                                                                                    | Для прокрутки меню или изменения параметров в режиме программирования.<br>В пакетном режиме, режиме таймера имитация внешнего запуска может запустить<br>дозирование. Продолжительное нажатие позволяет выполнить заливку.                                                                             |                            |                                                                                                    |
| JTL<br>O<br>alarm                                                                                                    | С Зеленый светодиод мигает во время дозирования.<br>Красный светодиод загорается при возникновении различных аварийных ситуаций.                                                                                                    |                            |                                                                                                    |
|                                                                                                    | Электрическое полключение                                                                                                    |                            |                                                                                                    |
|                                                                                                    | олоктри теское подыле топите                                                                                                    | 1                          | Вход датчика потока                                                                                           |
|                                                                                                    |                                                                                                    | 3                          | Не используется                                                                                               |
| 4 - Вход частотного сигнала<br>(Передатчик импульсов<br>водомера)<br>- Вход внешнего запуска                                                                                                    |                                                                                                    |                            |                                                                                                    |
|                                                                                                    |                                                                                                    | 7<br>8<br>9                | Полюс +<br>Вход 4-20 мА<br>Вход. сопротивление:<br>200 Ом<br>- Вход дистанционного<br>управления (старт-стоп) |
|                                                                                                    |                                                                                                    | 10                         | - Вход сигнала паузы                                                                                          |

11

12

S

Вход датчика контроля уровня

частотного сигнала

Dip-переключатель для управления типом входного

### Положение DIP-переключателя и соединения для режима ввода частотных сигналов.

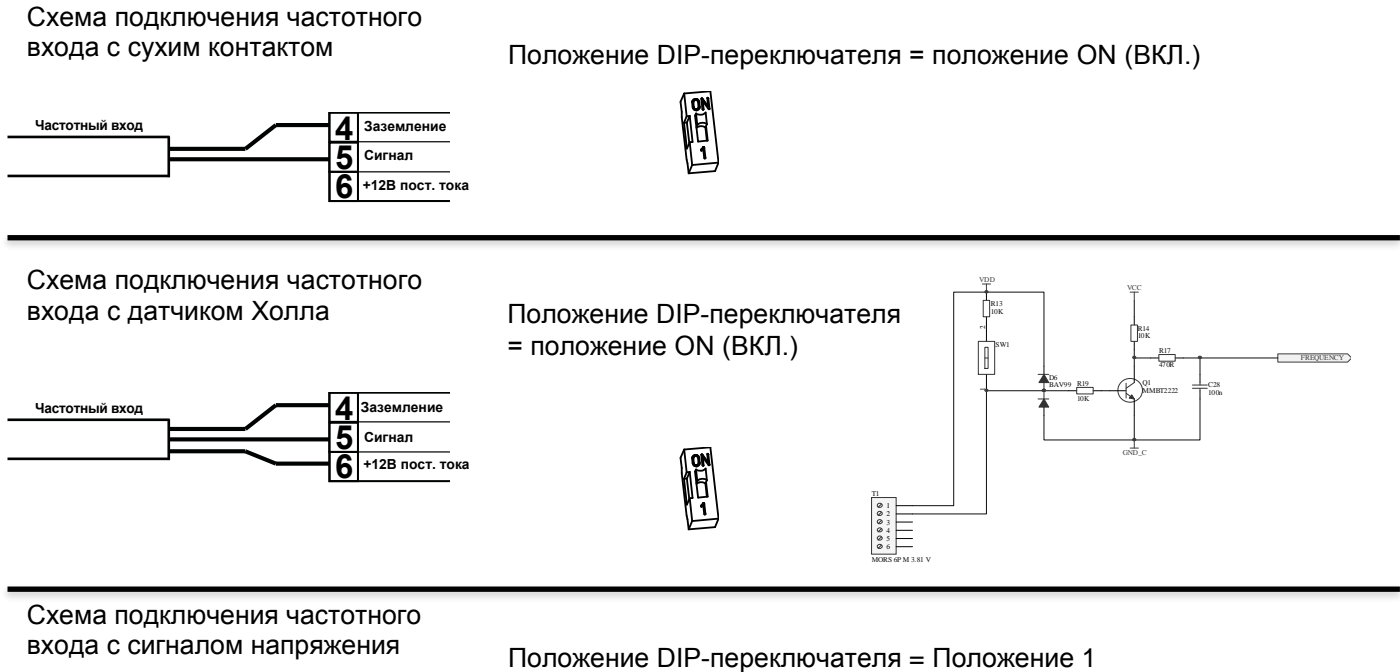

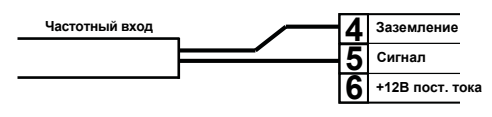

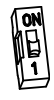

### Меню программирования КОМРАСТ DPT

Нажмите и удерживайте более трех секунд <u>start</u> + <u>esc</u>, чтобы войти в режим программирования. Нажмите кнопку , чтобы прокрутить элементы меню, затем, для доступа к параметрам, кнопку <u>start</u>. Когда пункт меню доступен для редактирования, он мигает. По умолчанию насос настроен на постоянный режим. Насос автоматически возвращается в рабочий режим через 1 минуту бездействия. В этом случае введенные данные не будут сохранены. Для выхода из уровней программирования нажмите <u>esc</u>. При выходе из режима программирования на дисплее отображается:

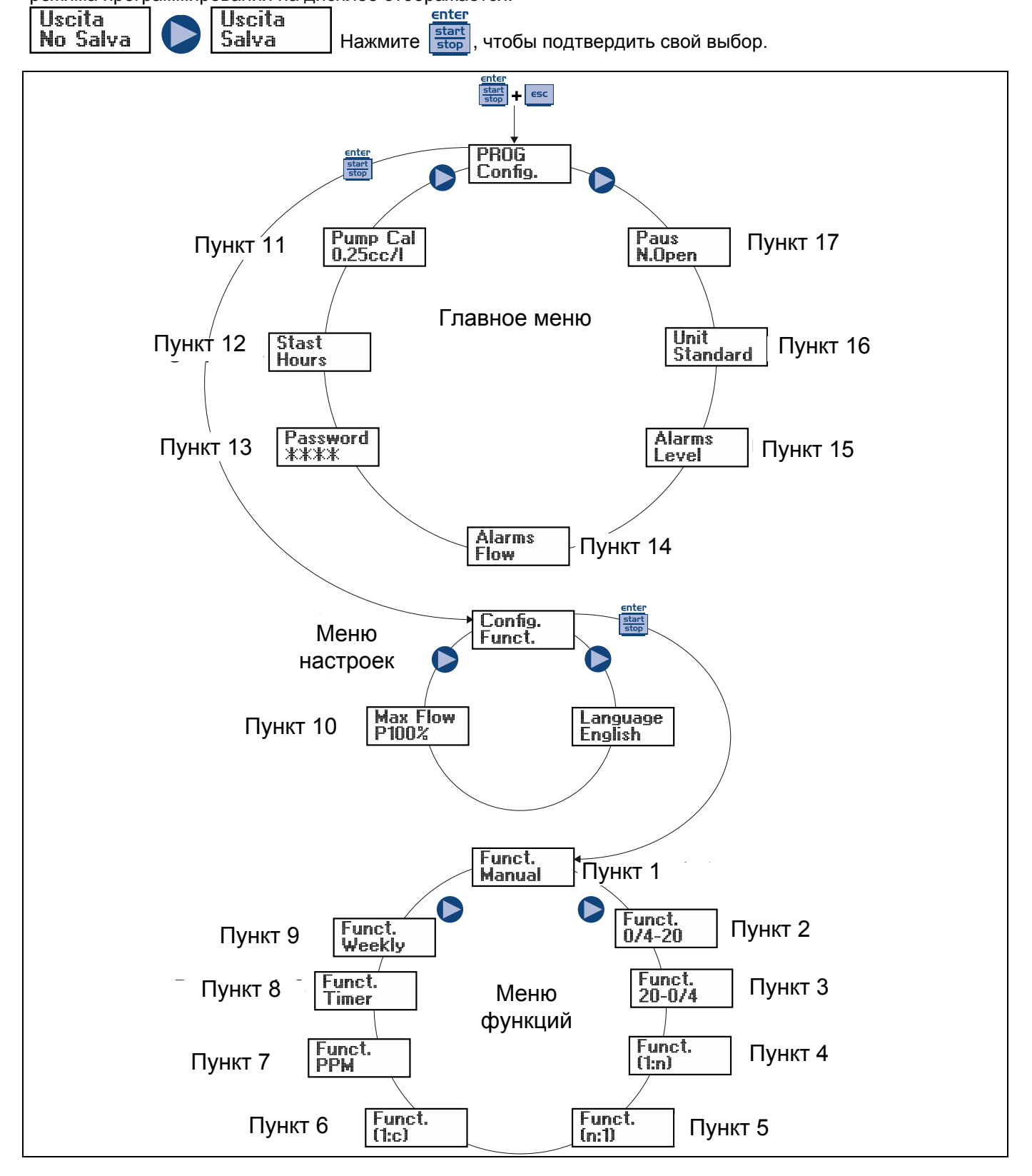

#### Установка языка

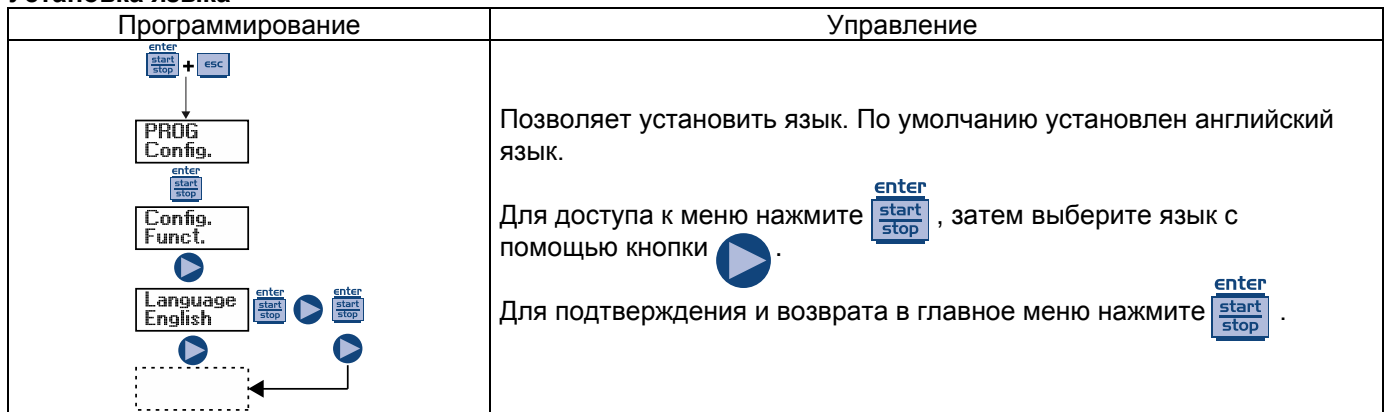

### Пункт 1 - Ручная дозировка

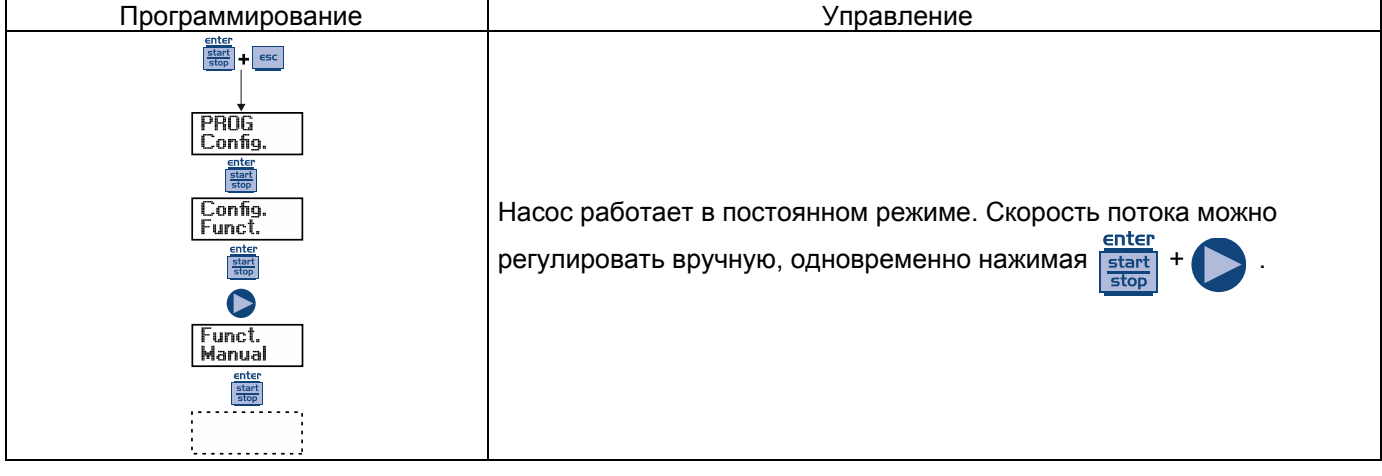

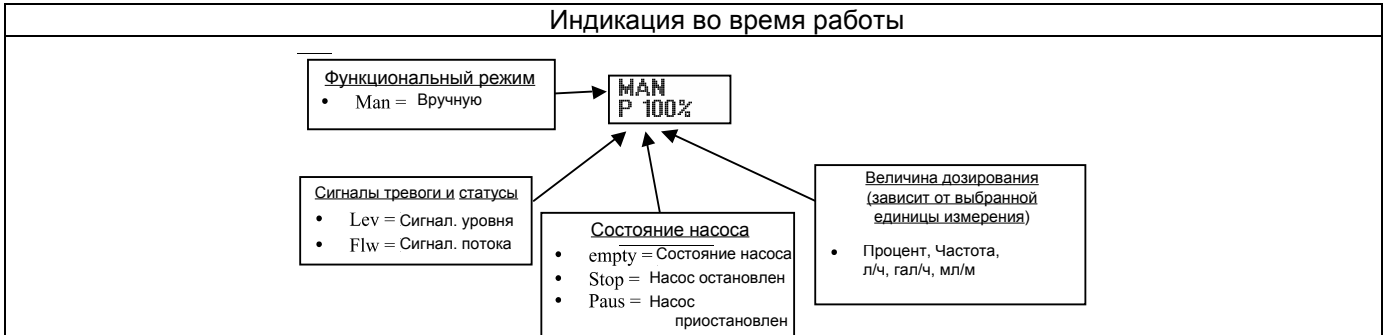

### Пункт 2 - Пропорциональная дозировка до сигнала 0/4-20 мА.

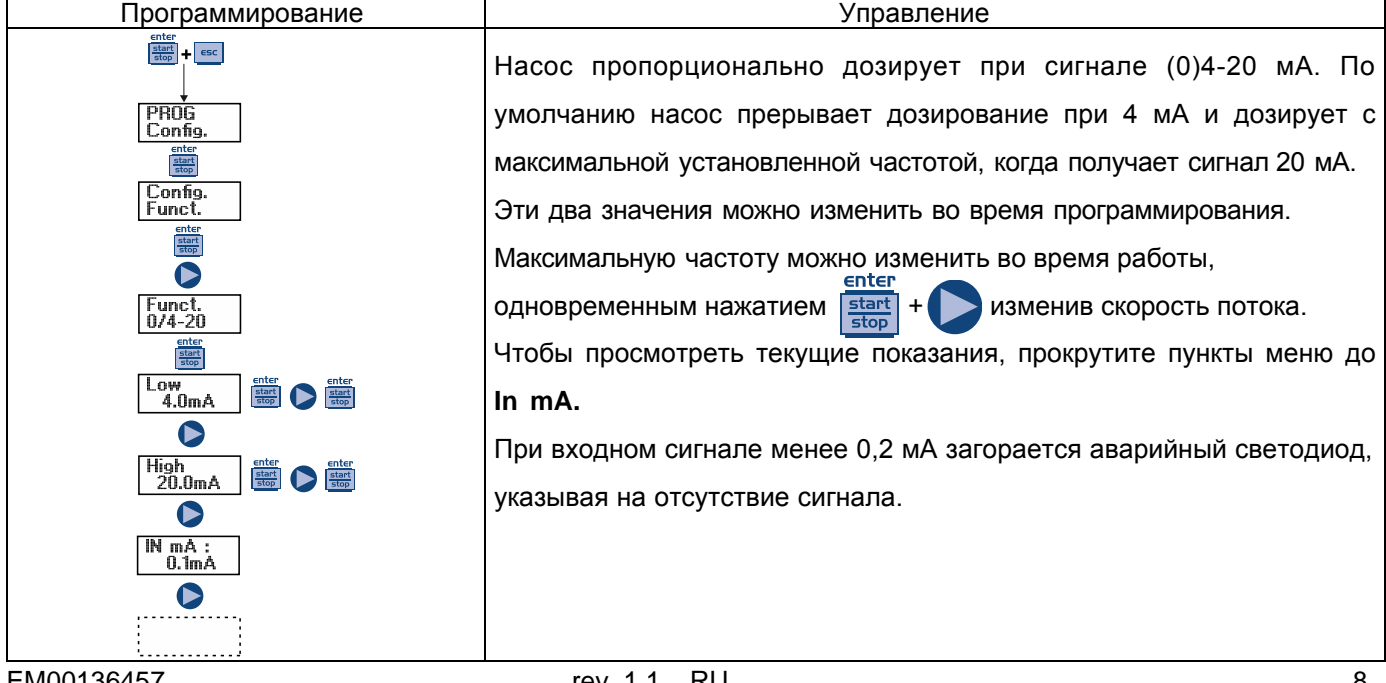

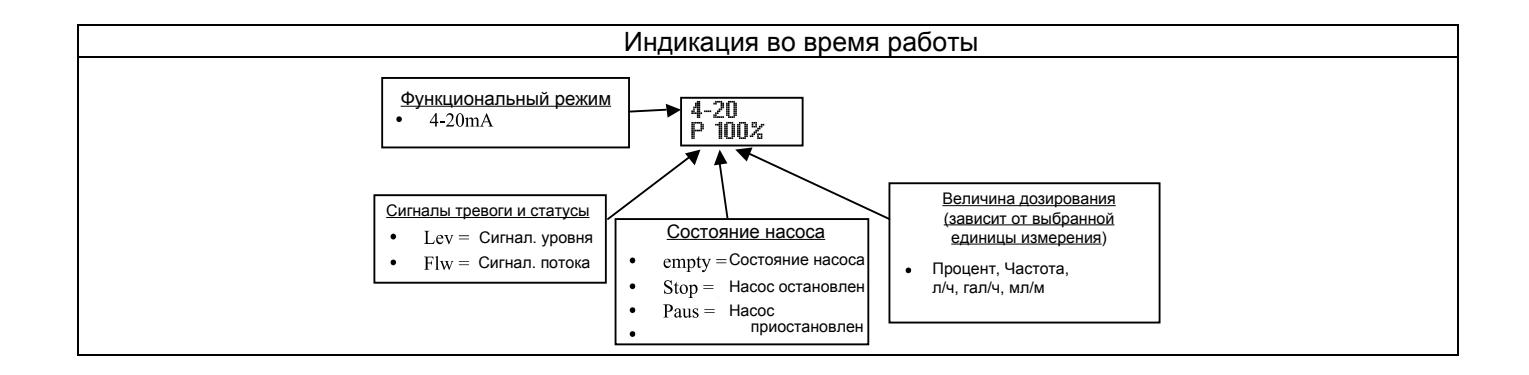

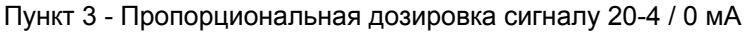

Сигналы тревоги и статусы

Lev = Сигнал. уровня

Flw = Сигнал. потока

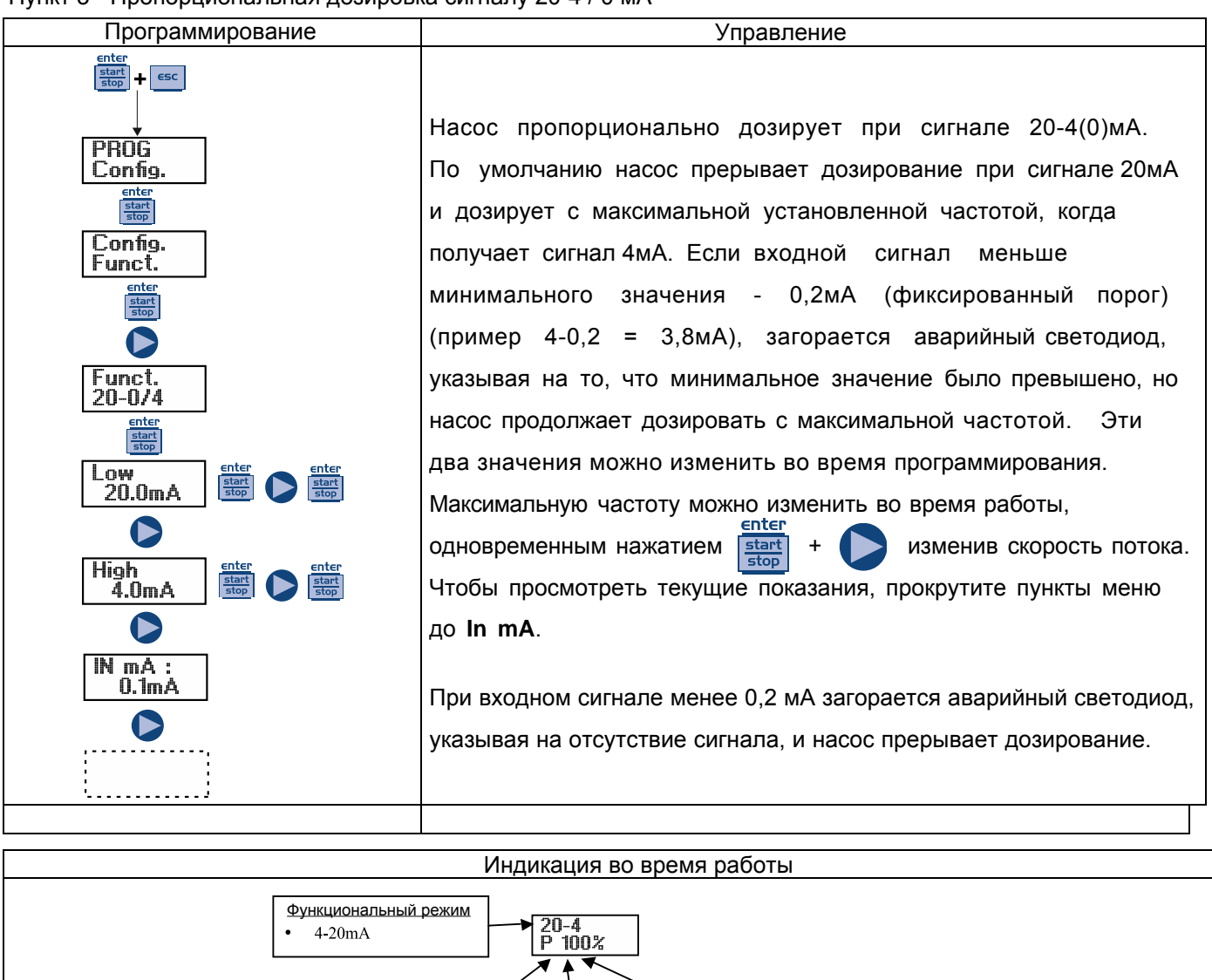

Состояние насоса

empty = Состояние насоса

Stop = Насос остановлен

Paus = Hacoc приостановлен Величина дозирования

(зависит от выбранной

Процент, Частота,

л/ч, гал/ч, мл/м

единицы измерения)

### Пункт 4 - Пропорционально внешним импульсам (умножение)

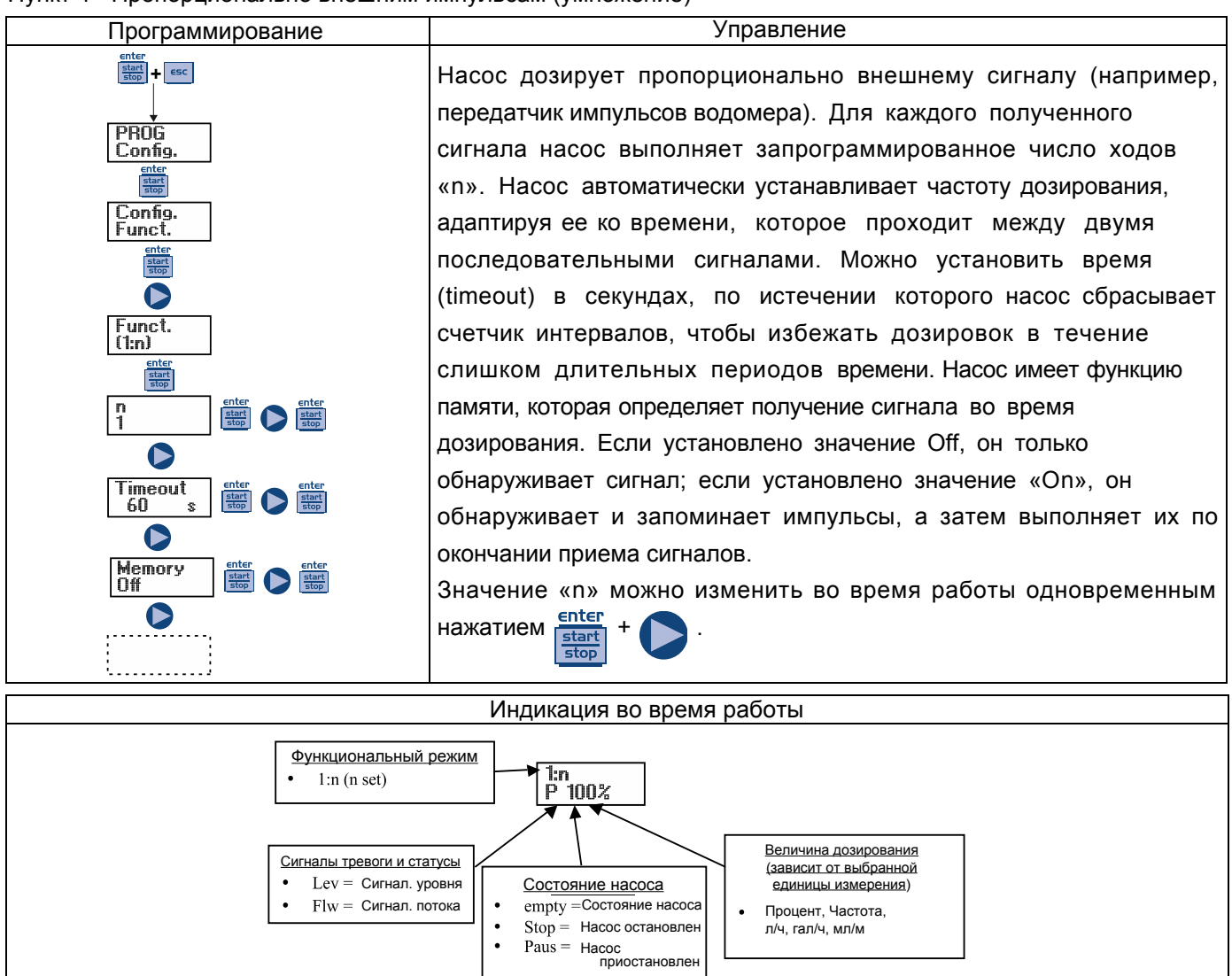

Пункт 5 - Пропорционально внешним импульсам (деление)

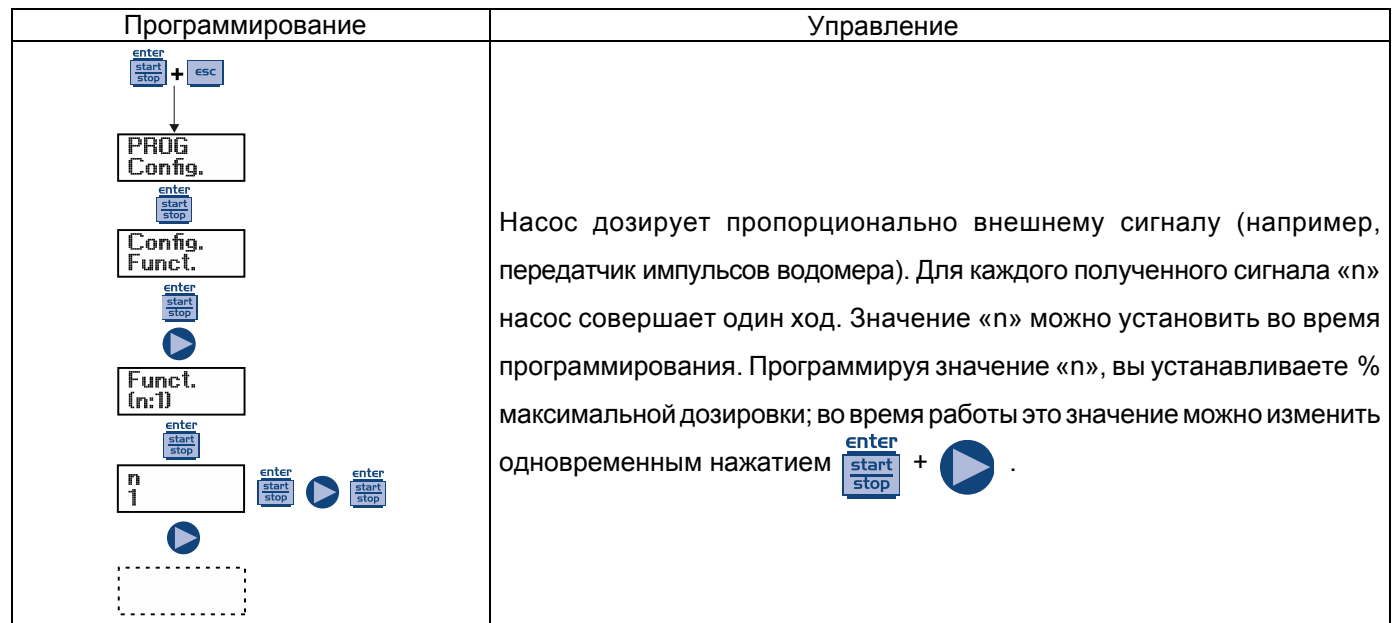

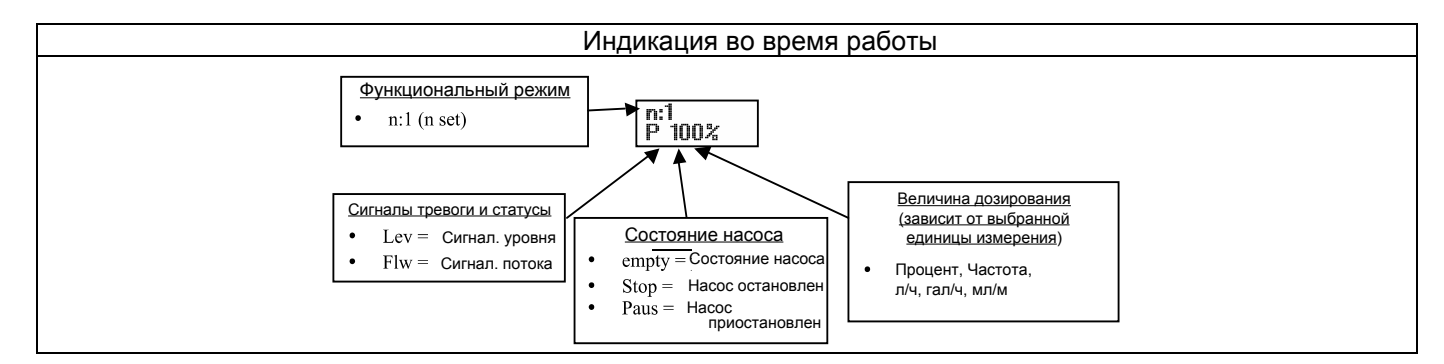

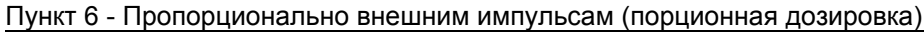

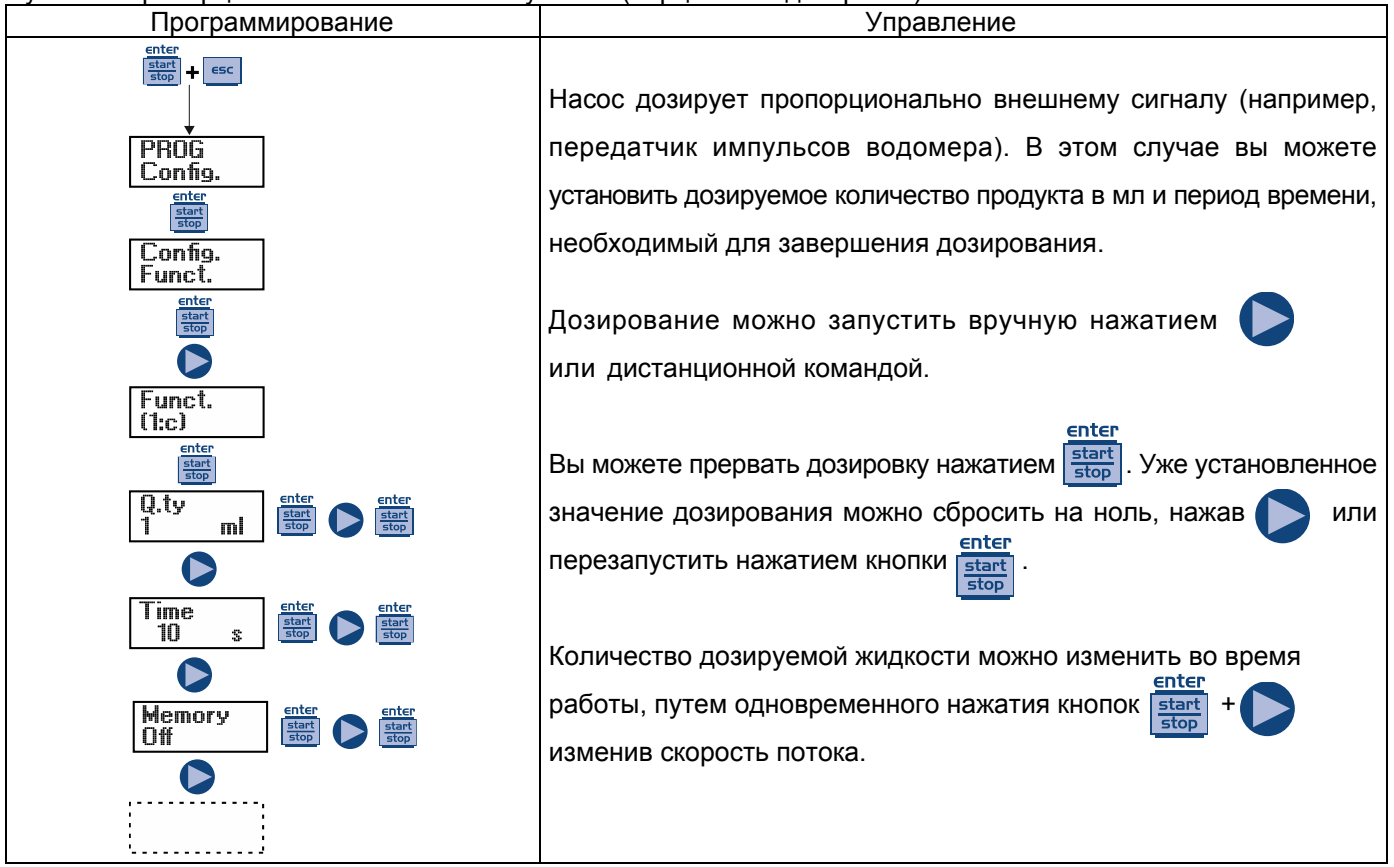

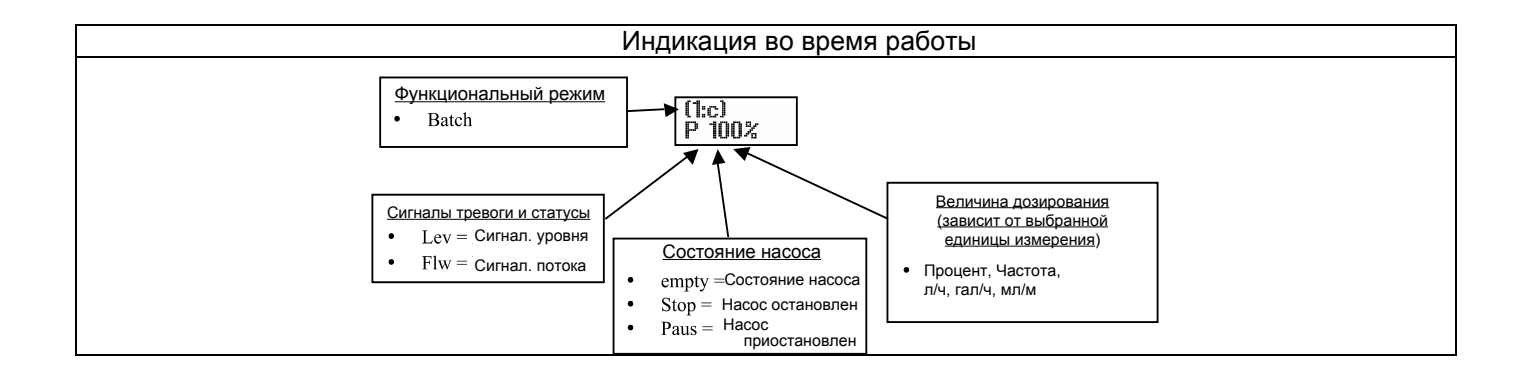

Пункт 7 - Пропорционально внешним импульсам (дозировка ppm)

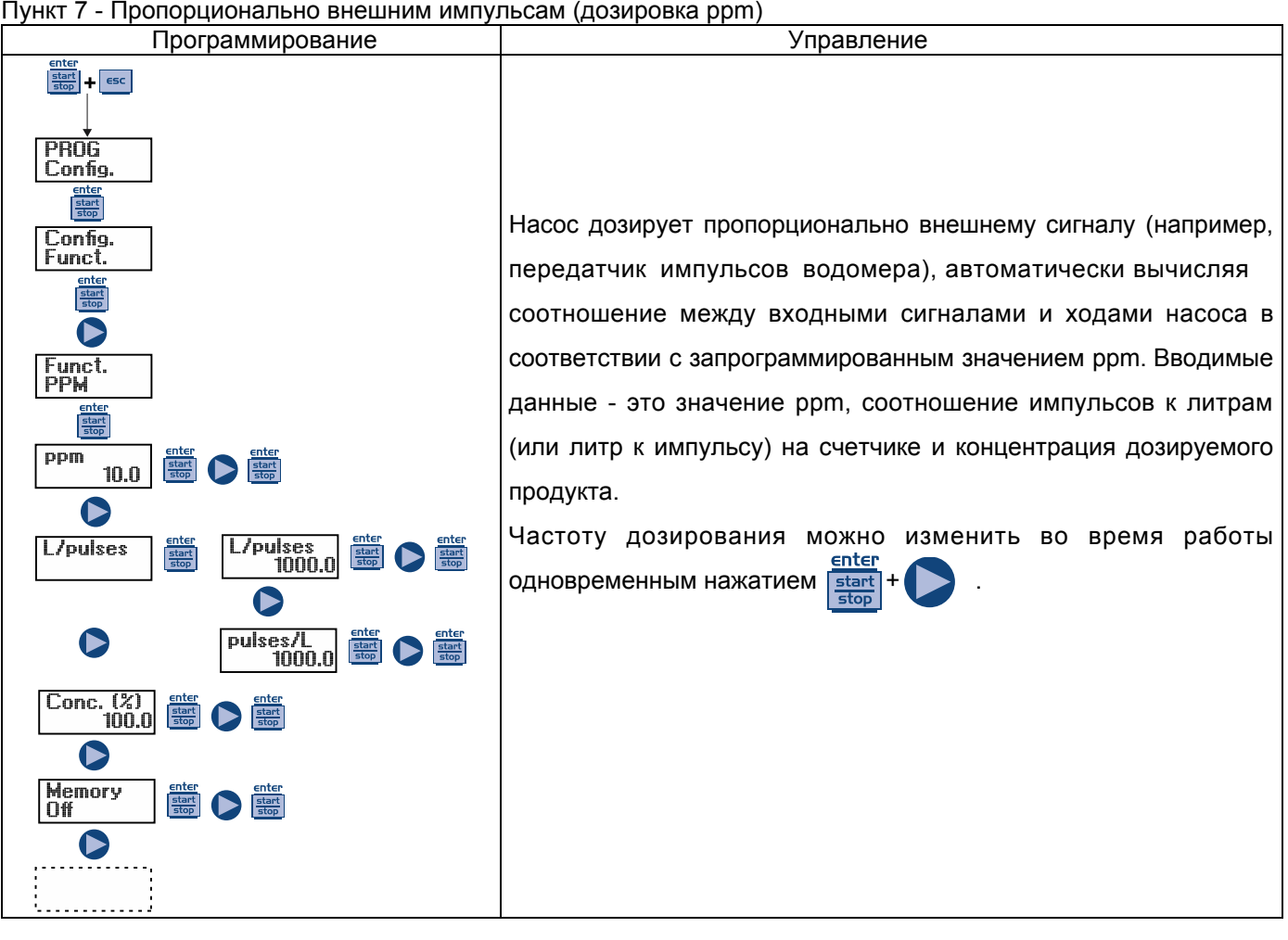

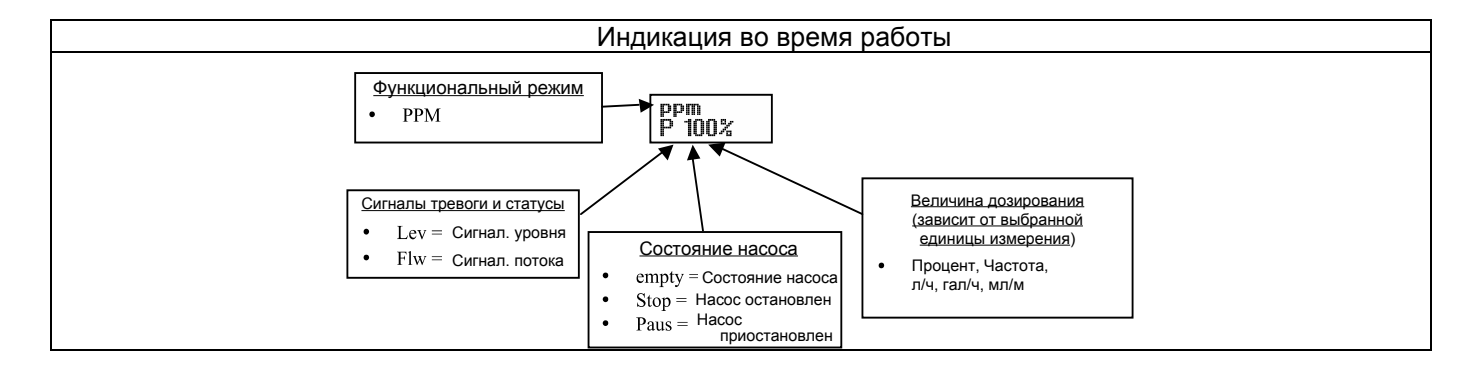

#### Пункт 8 - Дозировка по времени (активирован вход частотного сигнала «TRIGGER»)

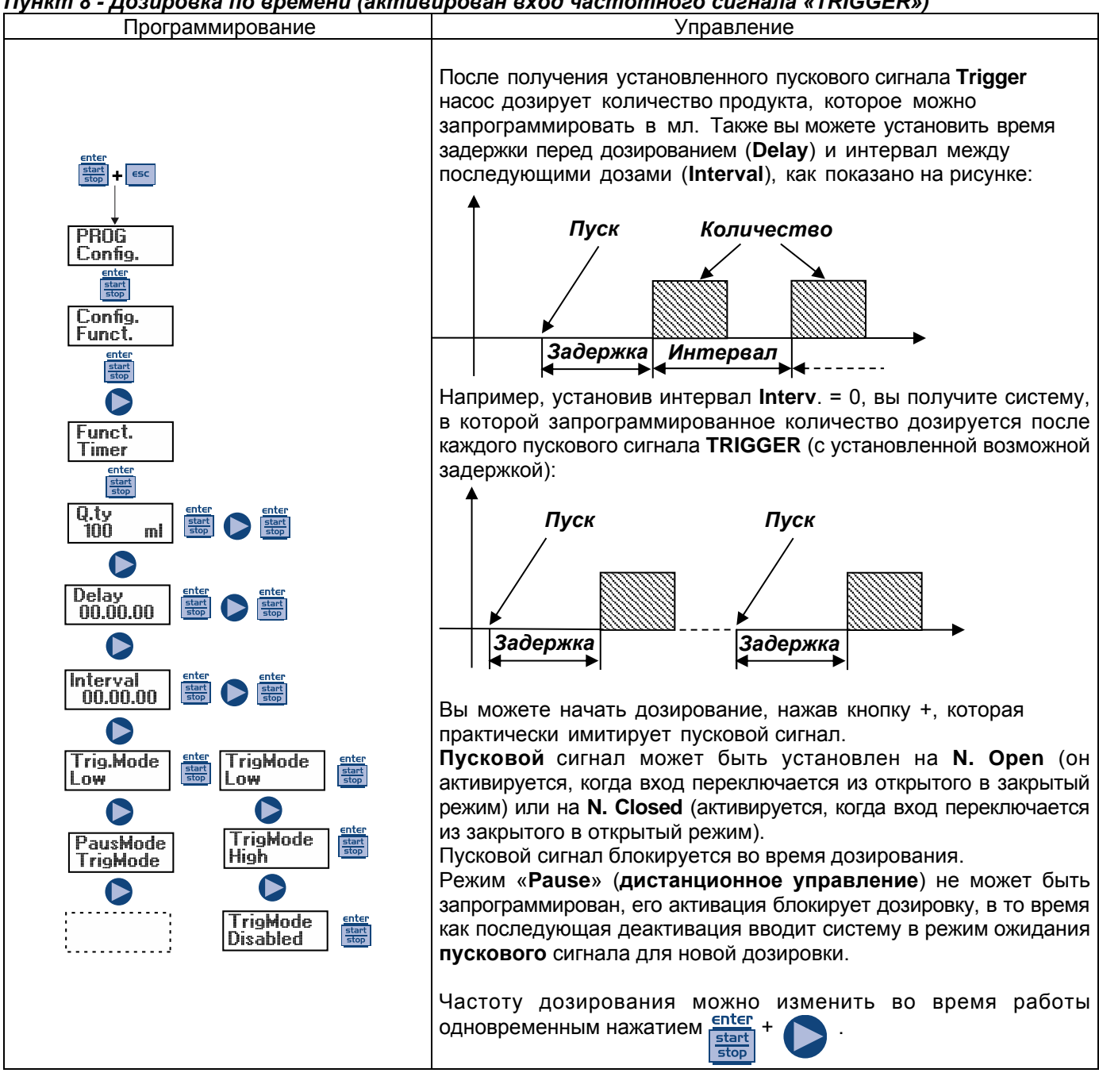

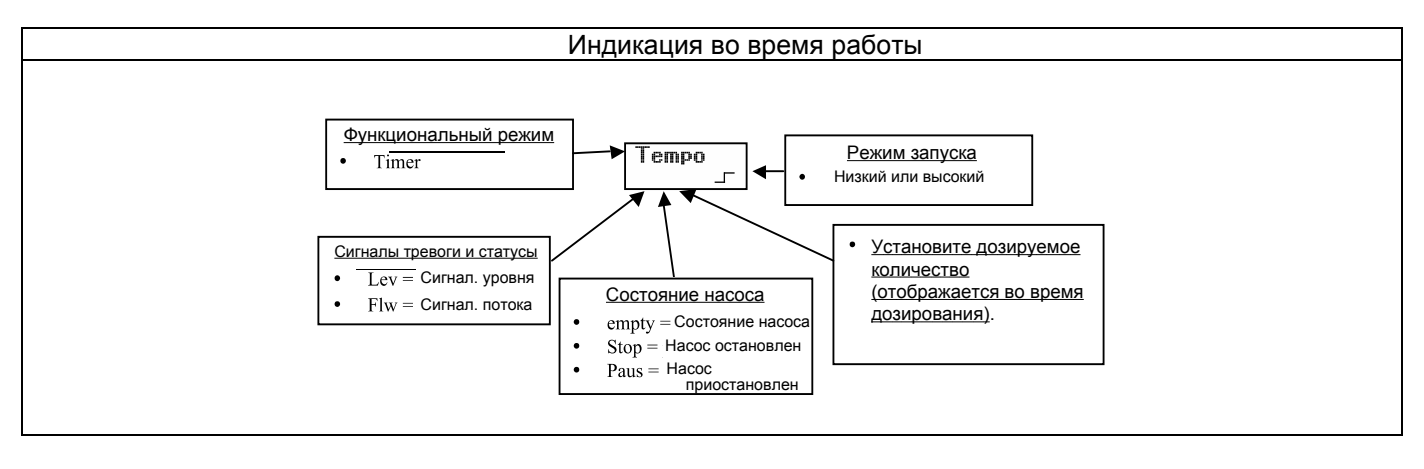

### Пункт 8 - Дозировка по времени (вход частотного сигнала «TRIGGER» не активирован)

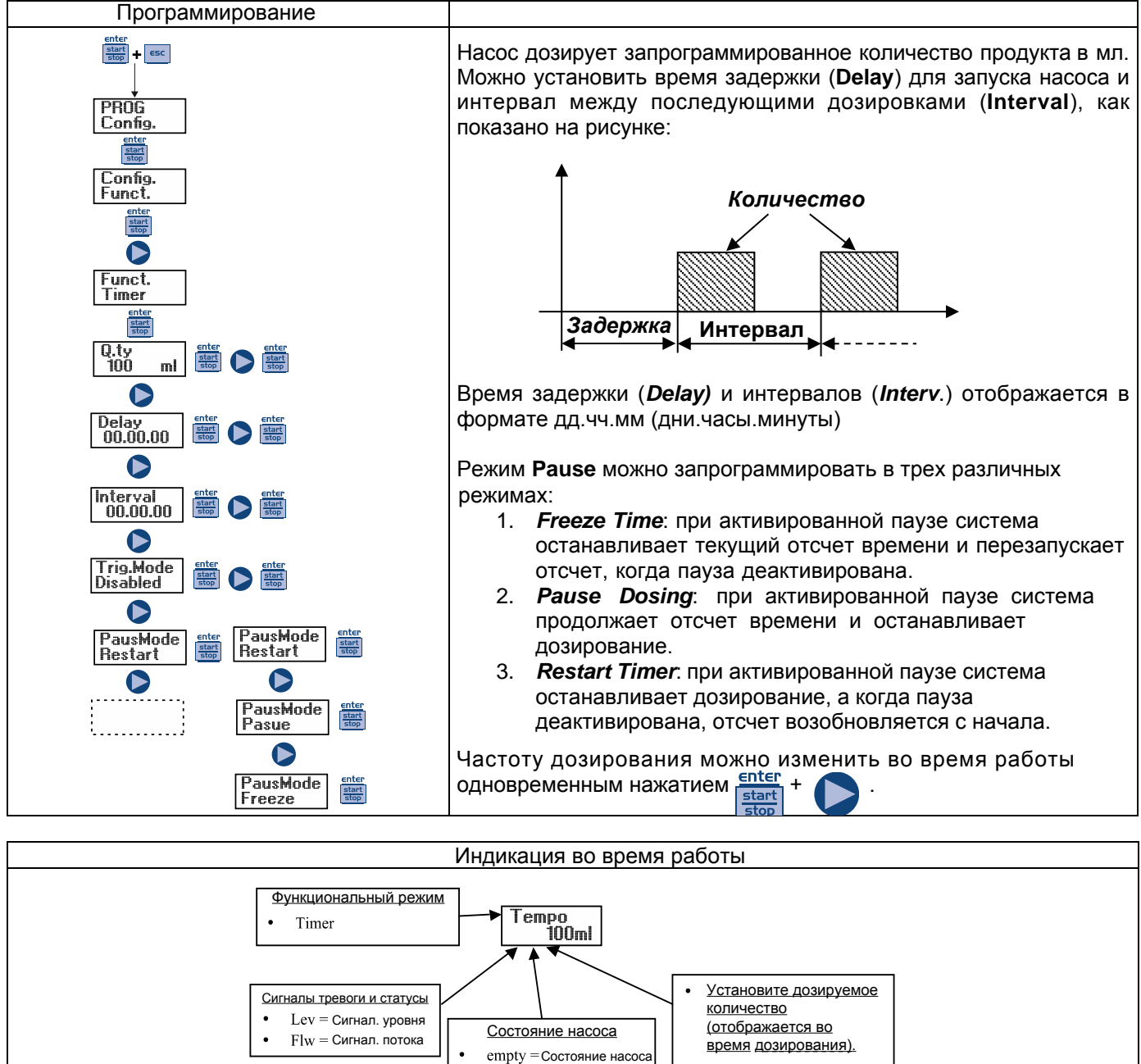

Stop = Hacoc остановлен Paus = Hacoc приостановлен

.

Пункт 9 - Еженедельное дозирование

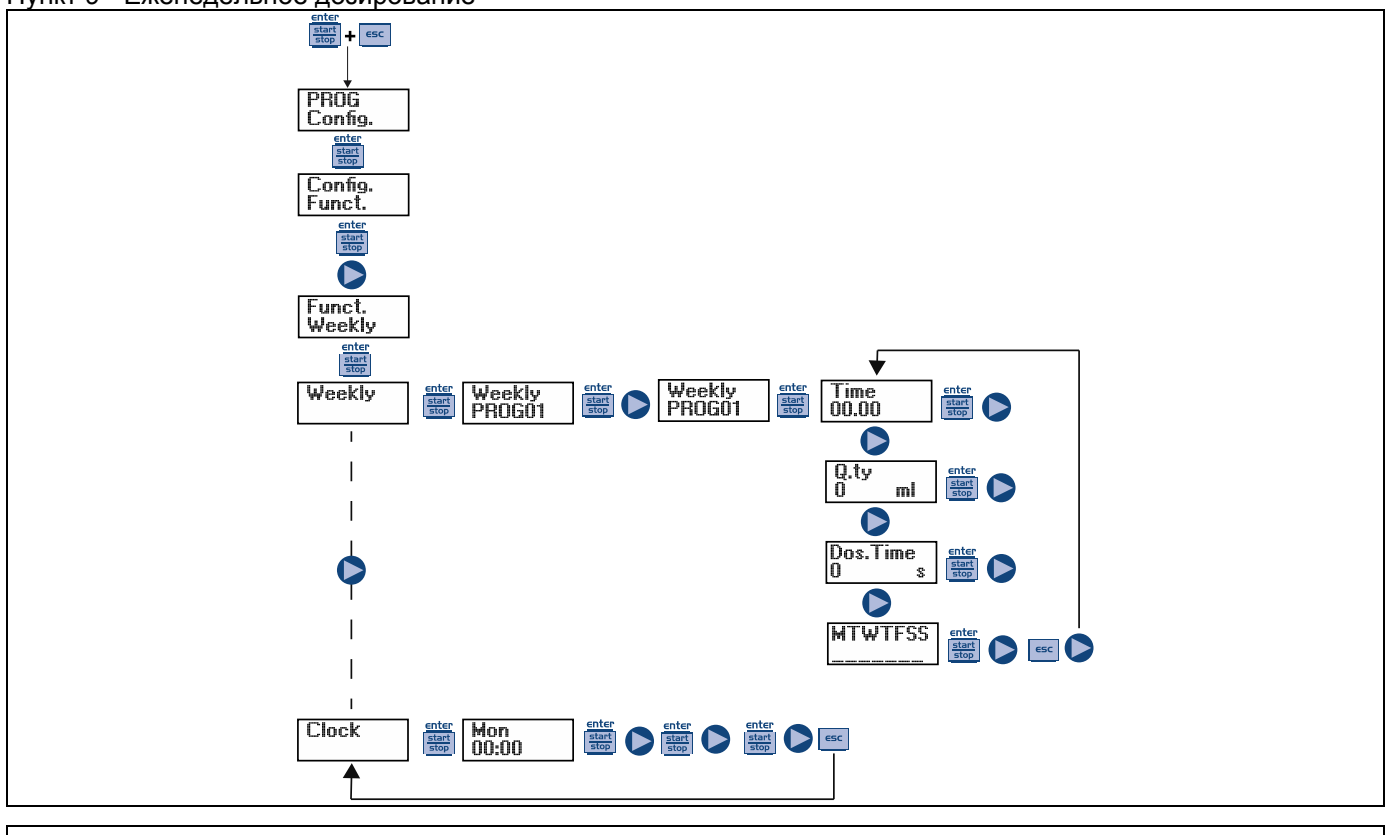

Вы можете запрограммировать до 10 дозировок в течение недели. В режиме «Weekly Dos» нажмите , чтобы войти в режим программирования дозировок. enter start stop start stop , чтобы изменить; для подтверждения выбора нажмите Номер программы: нажмите enter 2) График дозирования: нажмите 🦳, чтобы изменить; для подтверждения выбора нажмите start enter start stop Дозируемое количество: чтобы установить значение в «мл», нажмите , для подтверждения 4) Время дозирования, то есть период времени (в секундах), в течение которого будет дозироваться ранее запрограммированное количество: нажмите 🥄 , чтобы установить значение в секундах, а затем для подтверждения нажмите 5) Настройка реле дозирования: нажмите 🔽 🖊 для изменения значений, затем подтвердите выбор с помощью enter ; в режиме "Off" реле не остается выключенным (разомкнутым); в режиме "after"реле замыкается при активации дозировки и остается закрытым в течение определенного времени (в секундах) после дозирования. Данный режим Вы можете задать , а затем подтвердить с помощью enter . В режиме «before» реле нажатием клавиши замыкается на определенный период времени (в секундах) до активации дозировки. Режим , а затем подтвердить с помощью клавиши 🚛 можно задать нажатием клавиши start Дни активации, т.е. дни, в которые вы хотите, чтобы установленная программа была enter активна (время начала, количество, время дозирования и режим работы реле). Нажмите start чтобы изменить параметр, затем нажмите чтобы активировать / деактивировать дозировку, entei enter далее чтобы изменить день недели, нажмите <u>start</u> . Нажмите start для подтверждения и автоматического перехода к следующей программе. Если необходимо настроить новую программу, повторите описанную выше процедуру. Для возврата в главное меню нажмите есс enter Следующим шагом в главном меню является установка часов; нажмите , чтобы изменить enter опцию, затем нажмите 🌓 , чтобы выбрать значение. Для подтверждения выбора нажмите start stop Поочередно можно установить день, час и минуту.

### Пункт 10 - Установка максимальной скорости потока

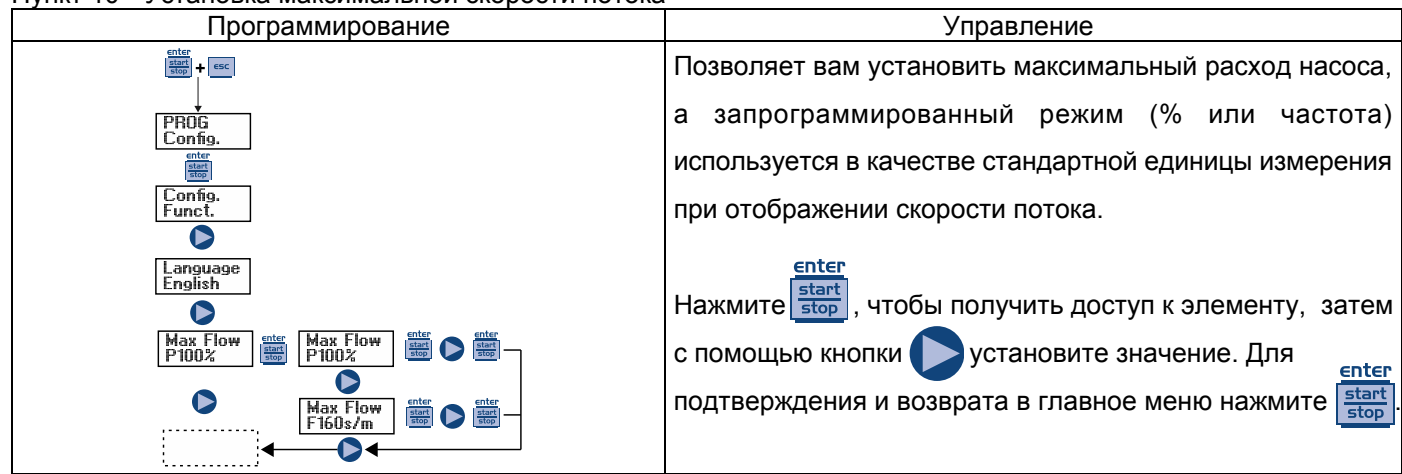

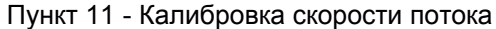

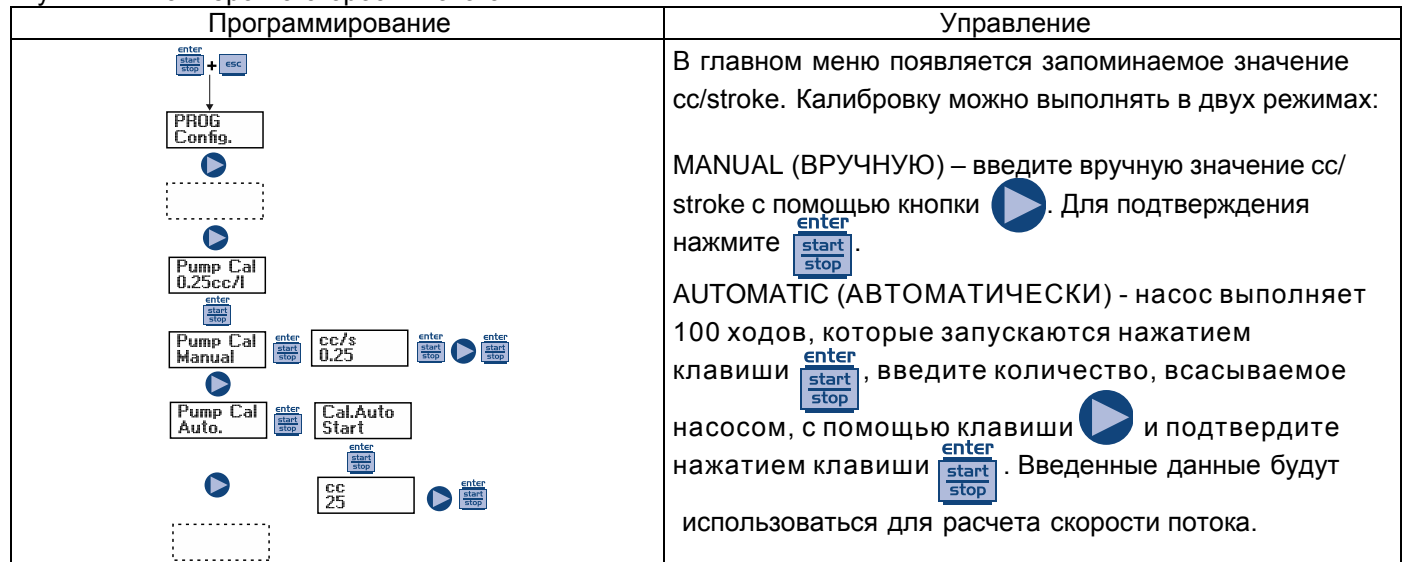

### Пункт 12 - Статистические данные

### Пункт 13 - Пароль

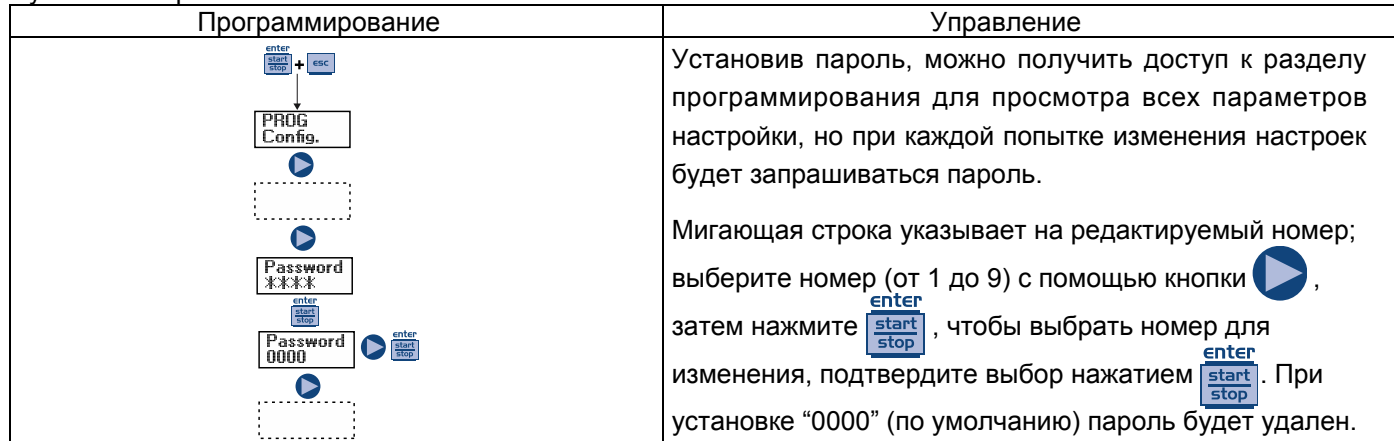

| Пункт 14 – Сигнализатор потока                                                                                                    |                                                                                                    |  |
|----------------------------------------------------------------------------------------------------|----------------------------------------------------------------------------------------------------|--|
| Программирование                                                                                                    | Управление                                                                                                    |  |
|                                                                                                    | Позволяет активировать (деактивировать) датчик потока.                                                                                                    |  |
| enter<br>Stop + esc                                                                                                    | После активации (On) нажатием кнопки можно<br>установить количество сигналов, которое требуется<br>насосу перед включением тревоги (установив в<br>следующем меню Время = 0 с) или перед заливкой<br>(установив в следующем меню Время, отличное от 0<br>с).<br>Нажмите stop, начнет мигать число, затем установите<br>значение путем нажатия кнопки . Нажмите enter                                                                                                    |  |
| PROG                                                                                                    | подтверждения; сэс - для возврата в главное меню.                                                                                                    |  |
| Config.<br>Config.<br>Alarms<br>Flow<br>Flow<br>Dff<br>Dff<br>Dff<br>Config.<br>Config.<br>Conf | В меню «Тіте» вы можете установить время, когда насос<br>должен начать заливку, прежде чем сработает аварийный<br>сигнал, если он не получит заданное количество сигналов<br>потока. Если во время заливки насос снова получит<br>сигнал потока, он вернется к нормальной работе. Для<br>времени = 0 с, после заданного количества сигналов,<br>насос сразу же начнет подавать сигнал тревоги, не<br>выполняя заливку. Для установки и изменения времени:<br>нажмите stop и число начнет мигать, установите<br>значение нажатием кнопки . Нажмите stop для<br>подтверждения выбора, чтобы вернуться в главное |  |
| Flow                                                                                                    |                                                                                                    |  |
|                                                                                                    |                                                                                                    |  |
|                                                                                                    | обнаруженных датчиком потока. Нажмите                                                                                                    |  |
|                                                                                                    | установить максимальное количество сигналов.                                                                                                    |  |
|                                                                                                    | подаваемых насосом перед включением сигнала                                                                                                    |  |
|                                                                                                    | тревоги. Нажмите <b>start</b> и число начнет мигать, <u>enter</u>                                                                                                    |  |
|                                                                                                    | установите значение нажатием 🌔 . Нажмите 🚮                                                                                                    |  |
|                                                                                                    | для подтверждения выбора, чтобы вернуться в главное меню, нажмите есс.                                                                                                    |  |

### Пункт 15 - Сигнализация уровня

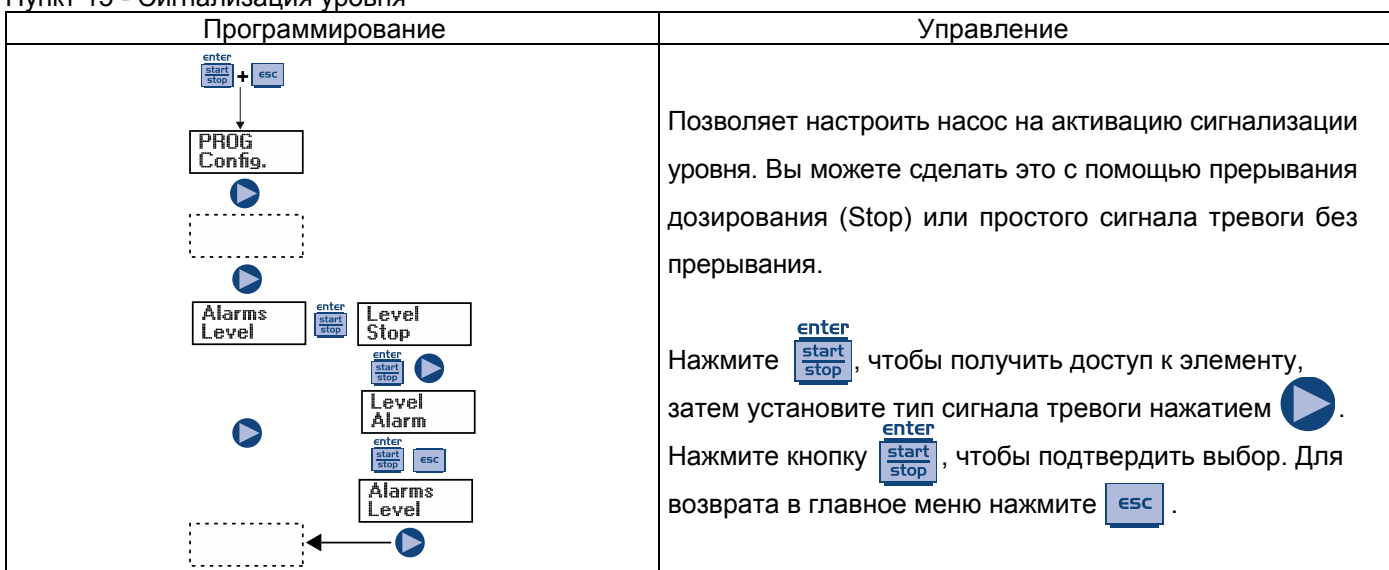

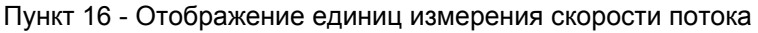

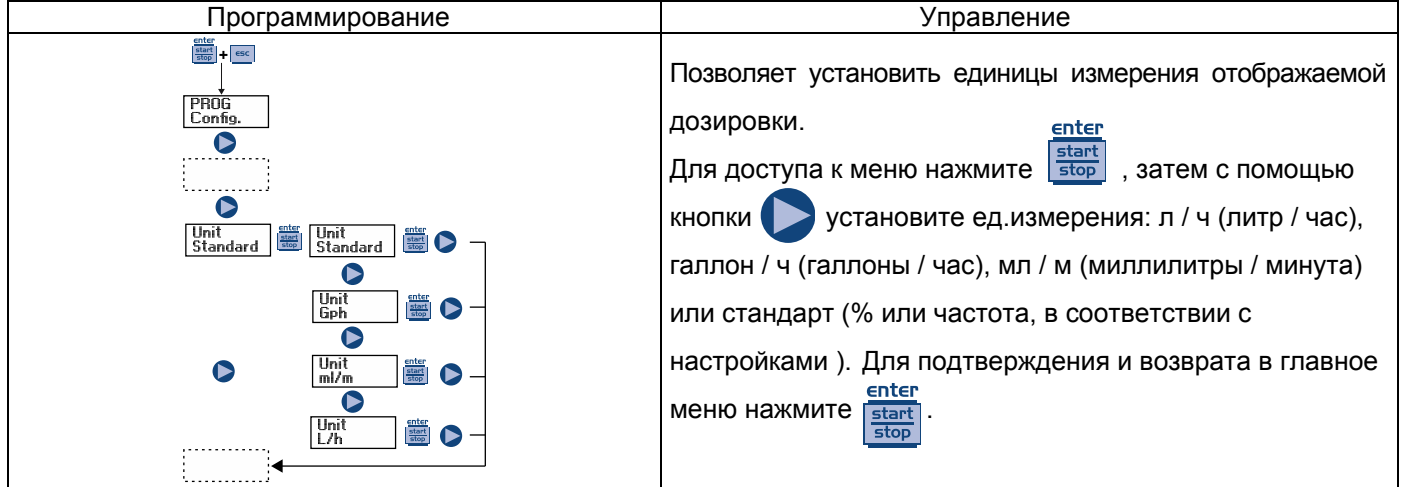

### Пункт 17 - Установка паузы

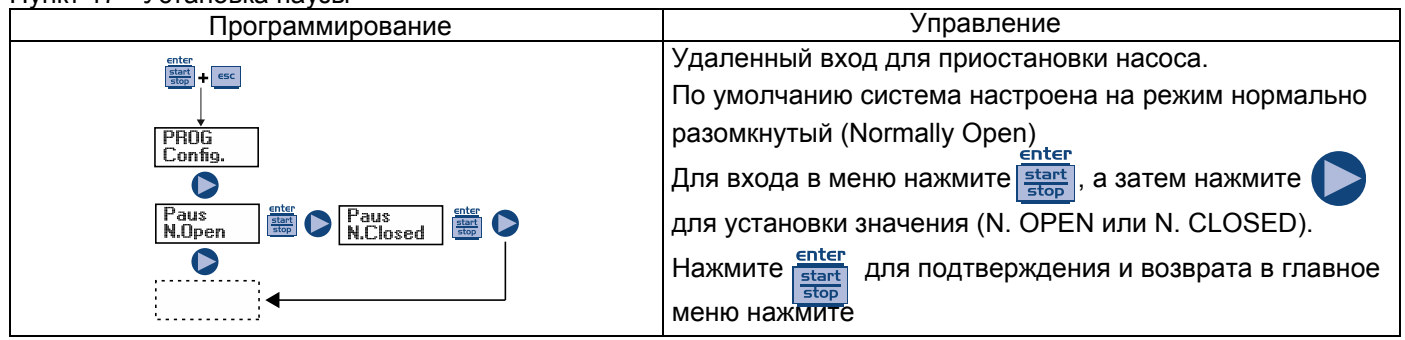

### Сигналы тревоги

| Дисплей                                                    | Причина                                                                                             | Решение                                                              |
|------------------------------------------------------------|----------------------------------------------------------------------------------------------------|----------------------------------------------------------------------|
| Мигает светодиодный индикатор на иконке "Lev"              | Сигнализация уровня с<br>прерыванием работы насоса                                                  | Восстановите уровень жидкости.                                       |
| Мигает светодиодный индикатор<br>на иконках "Lev" и "Stop" | Сигнализация уровня без прерывания работы насоса                                                    | Восстановите уровень жидкости.                                       |
| Мигает иконка "Mem"                                        | Насос получает один или несколько<br>импульсов во время дозирования,<br>при этом ф-ция памяти Выкл. | Нажмите кнопку                                                       |
|                                                            | Насос получает один или несколько                                                                   | Когда насос перестанет получать                                      |
| Мигает иконка "Mem"                                        | импульсов во время дозирования,                                                                     | внешние импульсы, он вернется к                                      |
|                                                            | при этом ф-ция памяти Вкл.                                                                          | сохраненным ходам                                                    |
| Мигает светодиодный<br>индикатор на иконке "Flw"           | Сработал аварийный сигнал потока, насос не получил от датчика потока запрограмм-е кол-во сигналов.  | ептег<br>Нажмите кнопку<br><u> start</u><br><u> stop</u>             |
| Ошибка в параметрах                                        | Внутренняя ошибка связи ЦП.                                                                         | Для восстановления параметров<br>enter<br>по умолчанию нажмите start |

### INSTALLATION MANUAL AND COMMISSIONING GUIDE FOR THE KOMPACT SERIES DOSING PUMPS

### PACK CONTENTS:

- A. Opaque tube for connecting the output from the pump to the point of injection
- **B.** Transparent tube for connecting the bleeder valve for manual priming
- C. Injection fitting
- D. Tube connection kit
- E. Foot filter
- **F.** Wall fixing bracket
- G. Anchor bolts for fixing the wall bracket
- **H.** Pump body screws protection caps
- I. Instruction Manual

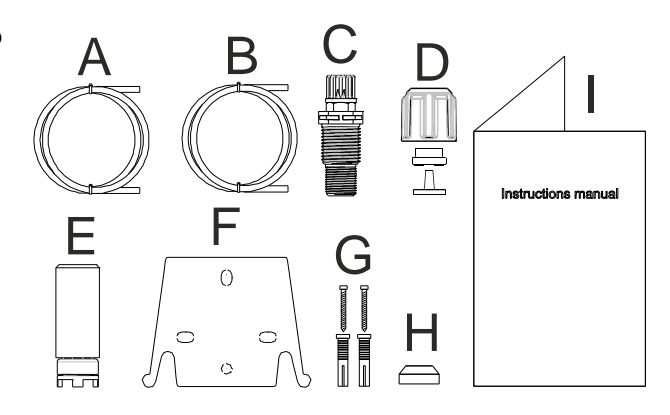

## FOR SPECIFIC HYDRAULIC FEATURES SEE THE LABEL ON THE PUMP

The dosing pump consists of a control section containing the electronics and the magnet, and a hydraulic section, which is always in contact with the liquid to be dosed.

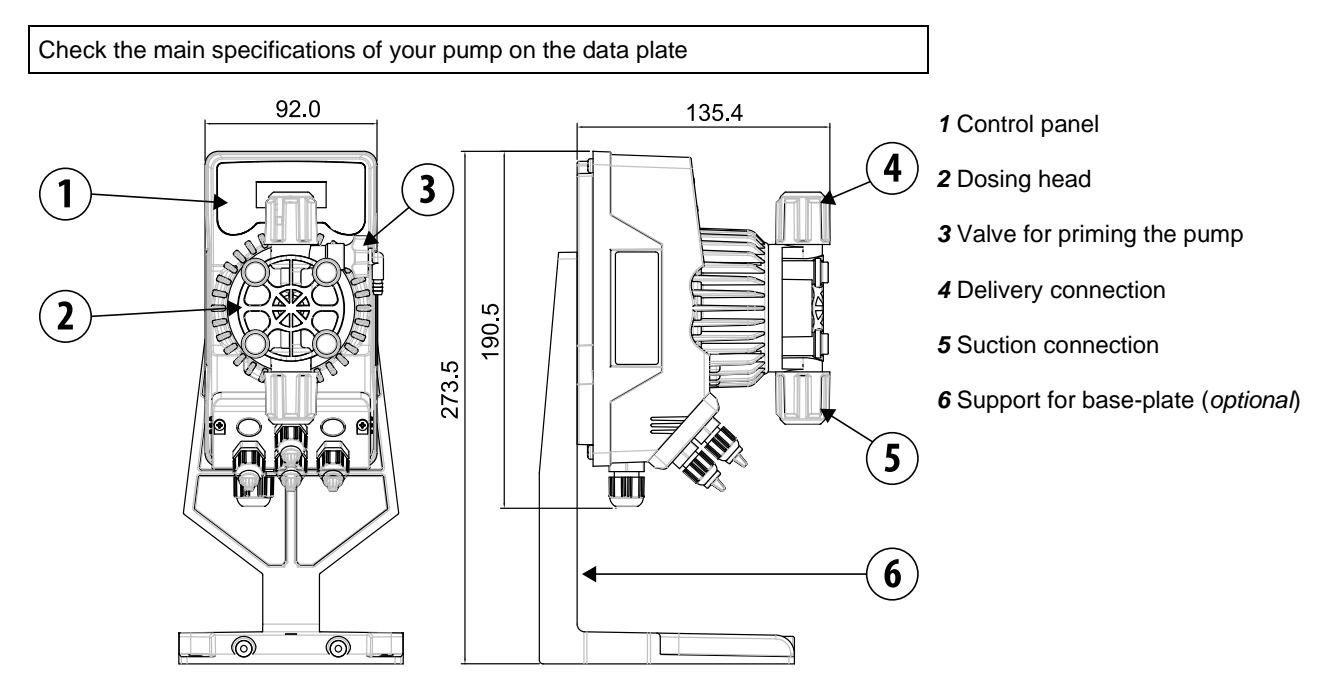

It is advisable to check the chemical compatibility between the product to be dosed and the materials with which it will come into contact.

MATERIALS USED TO MAKE THE HEAD OF THE PUMP

- Casing: PVDF-T
- Valve: PVDF-T
- Balls: Ceramic
- Membrane: PTFE

### **TECHNICAL SPECIFICATIONS**

- Weight:
- **Power supply:** 100 ÷ 240 Vac (50-60 Hz) 24Vac/dc

1,5 Kg

- Power consumption: 19W @ 100 ÷ 240 Vac 12W @ 24 Vac/dc
- Fuse: 2A (100 ÷ 240 Vac) / 3,15 (24V); 250V; T

5x20

•

Protection class: IP65

### READ CAREFULLY THE FOLLOWING WARNINGS BEFORE PROCEEDING TO INSTALL OR CARRY OUT MAINTENANCE ON THE PUMP.

WARNING: ALWAYS DISCONNECT THE POWER SUPPLY BEFORE PROCEEDING TO INSTALL OR CARRY OUT MAINTENANCE ON THE PUMP.

WARNING: WE RECOMMEND INSTALLING THE PUMP IN A VERTICAL POSITION TO ENSURE PROPER OPERATION. WARNING: PRODUCT INTENDED FOR PROFESSIONAL USE ONLY, BY QUALIFIED PERSONNEL. WARNING: THE MAINTENANCE OF THE PUMP MUST BE CARRIED OUT BY QUALIFIED AND AUTHORIZED PERSONNEL.

- H<sub>2</sub>SO<sub>4</sub> SULPHURIC ACID Before dosing chemicals that could react with water it is necessary to dry all the internal hydraulic parts.
- The ambient temperature must not exceed 40°C. The relative humidity must be lower than 90%. The pump protection class is IP65. Do not install the pump in a place where it would be in direct sunlight.
- Secure the pump firmly into place in order to avoid excessive vibrations.
- The power-supply voltage available in the system and the working pressure must be compatible with those indicated on the pump label.

### WIRING CONNECTIONS

|   | Input A<br>Power supply 100 ÷<br>240Vac (50-60 Hz) or<br>24Vac/dc | The pump should be connected to a power supply<br>complying with the indications shown on the label on<br>the pump side. Failure to comply with the limits<br>indicated may cause damage to the pump.<br>These pumps have been designed to absorb minor<br>over voltages However, in order to prevent any<br>damage to the pump it is always preferable to avoid<br>connecting it to the same source of power as<br>electrical equipment that generates high voltages. |
|---|-------------------------------------------------------------------|----------------------------------------------------------------------------------------------------|
| A |                                                                   | The connection to the three-phase 380V line<br>MUST always be made solely between phase and<br>neutral. No connections should<br>be made between phase and earth.                                                                                                    |

### HYDRAULIC CONNECTIONS

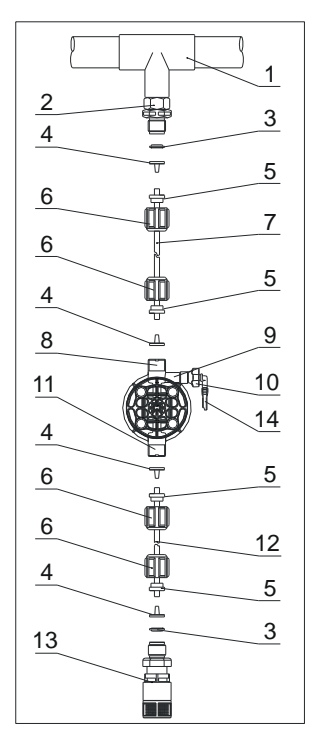

- 1. Injection point
- 2. Injection coupling
- 3. Gasket
- 4. Washer holder
- 5. Pipe clamp
- 6. Ring nut
- 7. Delivery pipe (rigid)
- 8. Delivery coupling
- 9. Pumping body
- 10. Bleeding valve
- 11. Suction coupling
- 12. Suction hose (soft)
- 13. Foot filter
- 14. Bleeding valve coupling

### Drilling template for the wall bracket

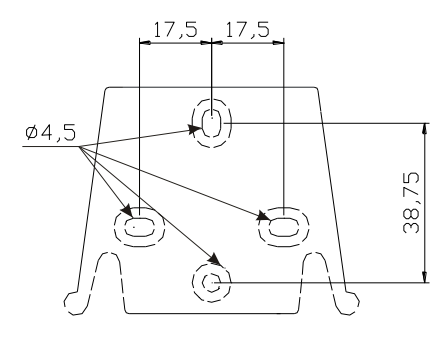

After about 800 hours of operation, tighten the bolts of the pump body by using a tightening torque of **3 Nm.** 

In making the hydraulic connections it is necessary to comply with the following instructions:

- The BOTTOM FILTER should be installed at a distance of about 5-10 cm from the bottom, in order to avoid clogging;
   The installation with the pump below the liquid level is recommended for pumps with very low flow rates. In particular when
- dosing products that have a tendency to develop gases (ex: sodium hypochlorite, hydrazine, hydrogen peroxide...)
  If it is necessary to use tubes longer than those supplied with the installation kit, they must always have the same
- dimensions as those supplied with the pump. If the **DELIVERY PIPE** is exposed to direct sunlight, it is recommended the use of a black UV-resistant pipe;
- It is advisable for the INJECTION POINT to be placed higher than the pump or the tank.;
- The INJECTION VALVE supplied with the pump, should always be installed at the end of the dosing-flow delivery line.

### STARTING UP THE PUMP

Once you have checked all the above operations, you are ready to start the pump.

### Priming

- Start the pump
- Open the priming coupling by turning the knob anticlockwise and wait for the liquid to flow out of the hose connected to it.
- Once you are sure that the pump is completely filled with liquid you can close the coupling and the pump begins to dose.

### TROUBLESHOOTING

| PROBLEM                                                      | POSSIBLE CAUSE                    | SOLUTION                                                                                                    |
|--------------------------------------------------------------|-----------------------------------|----------------------------------------------------------------------------------------------------|
| The pump is running regularly but the dosage was interrupted | The valves are clogged            | Clean the valves or replace them if it's not possible to remove the deposits                                                                                    |
|                                                              | Eccessive intake height           | Position the pump or the tank so as to reduce the intake height                                                                                                 |
|                                                              | The liquid is too viscous         | Reduce the intake height or use a pump with a<br>higher flow rate                                                                                               |
| Insufficient flow rate                                       | Leaky valves                      | Check the tightness of the nuts                                                                                                    |
|                                                              | The liquid is too viscous         | Reduce the intake height or use a pump with a<br>higher flow rate                                                                                               |
|                                                              | Partial clogging of the valves    | Clean the valves or replace them if it's not possible to remove the deposits                                                                                    |
| Irregular pump flow rate                                     | Transparent PVC tube for delivery | Use the opaque PE tube for delivery                                                                                                    |
| The diaphragm is breaking                                    | Excessive back pressure           | Check the system pressure. Check if the injection<br>valve is clogged. Check if there is a clogging<br>between the discharge valves and the injection<br>point. |
|                                                              | Operation without liquid          | Check the presence of the foot filter (valve)                                                                                                    |
|                                                              | The diaphragm is not fixed        | If the diaphragm has been replaced, check its proper                                                                                                    |
|                                                              | properly                          | tightening                                                                                                    |
| The pump does not turn on                                    | Insufficient power supply         | Check if the values on the plate of the pump correspond to those of the electrical network.                                                                     |

| Control panel – KOMPACT DPT                                                                                                    |                                                                  |      |                           |
|----------------------------------------------------------------------------------------------------|------------------------------------------------------------------|------|---------------------------|
| Control panel – KOMPACI DPI                                                                                                    |                                                                  |      |                           |
| enter<br>start<br>stop + esc                                                                                                    | To access the programming menu. (Press and hold down s seconds). | simu | Itaneously for at least 3 |
| EnterTo start and stop the pump.StartTo disable the display notification in case of active level alarm condition (only alarm function),<br>flow alarm condition and memory.<br>In programming mode it functions as "enter", to confirm the access and the changes within the<br>various menu levels. |                                                                  |      |                           |
| To "escape" the various menu levels. Before exiting the programming mode you will be prompted to save the changes.         Prolonged pressure displays the screen for the flow sensor calibration.         Esc       to change the contrast.                                                         |                                                                  |      |                           |
| To scroll the menus or change the parameters in programming mode.<br>In Batch, Timer mode, simulating the external trigger can start the dosage.<br>Prolonged pressure enables the priming.                                                                                                    |                                                                  |      |                           |
| Green LED flashes while dosing.<br>Red LED turns on in case of various alarm conditions.                                                                                                    |                                                                  |      |                           |
|                                                                                                    | Electrical connections                                           |      |                           |
|                                                                                                    |                                                                  | 1    | - Flow sensor input       |
|                                                                                                    |                                                                  | 3    | Not used                  |
| Frequency signal input (water meter pulse-sender) External trigger input                                                                                                    |                                                                  |      |                           |
|                                                                                                    |                                                                  | 7    | Pole + 4-20 mA input      |

6

Π

9 8

Π

4-20 mA input Input impedance: 200

Pole -

(start-stop)

ohm

- Remote control input

- Pause signal input

Level control probe input

8

9

10

11

12

S

### Dip switch position and connections for frequency signals input mode

Connection diagram for frequency input with dry contact

Dip switch position = Position ON

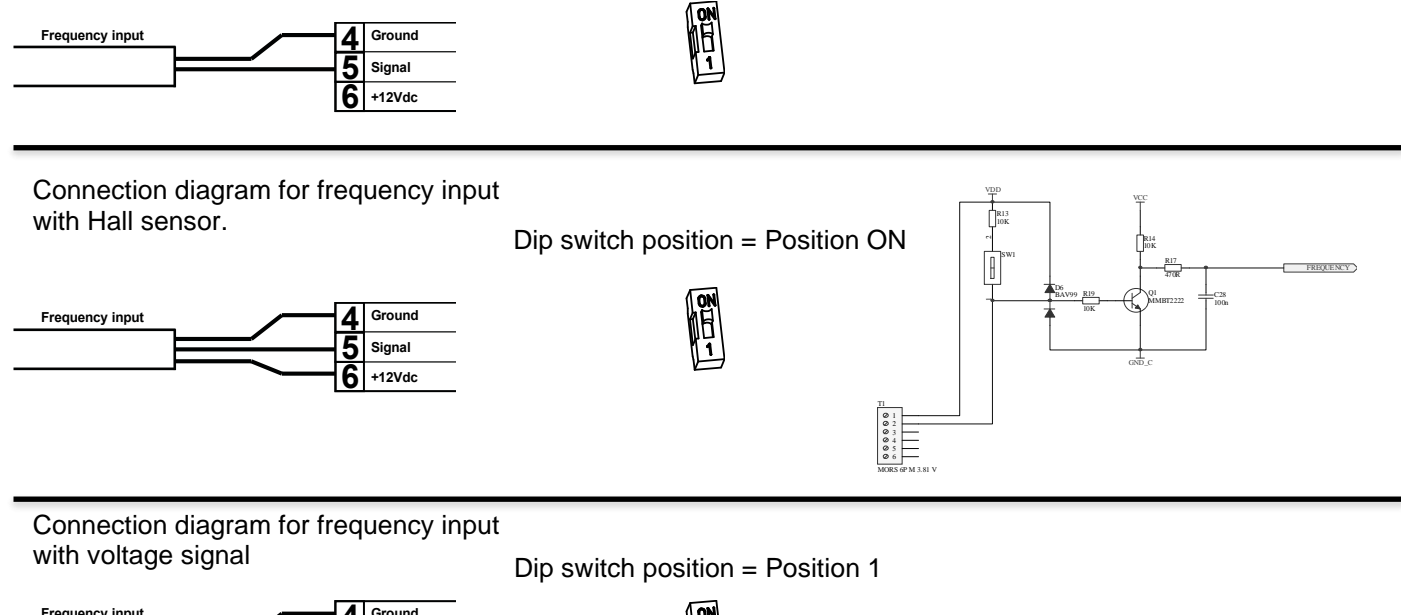

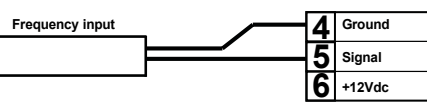

ON H 1

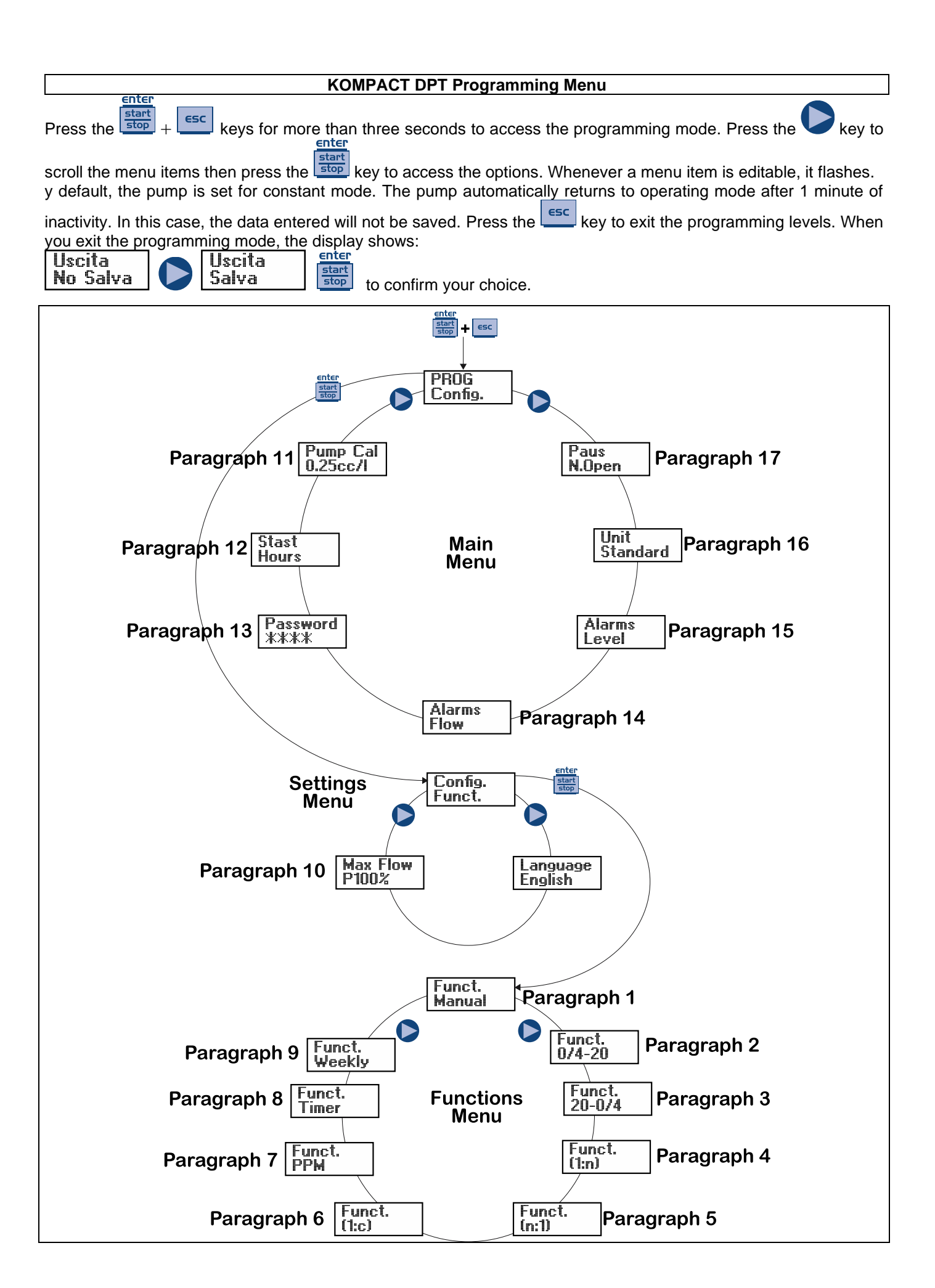

### Setting the language

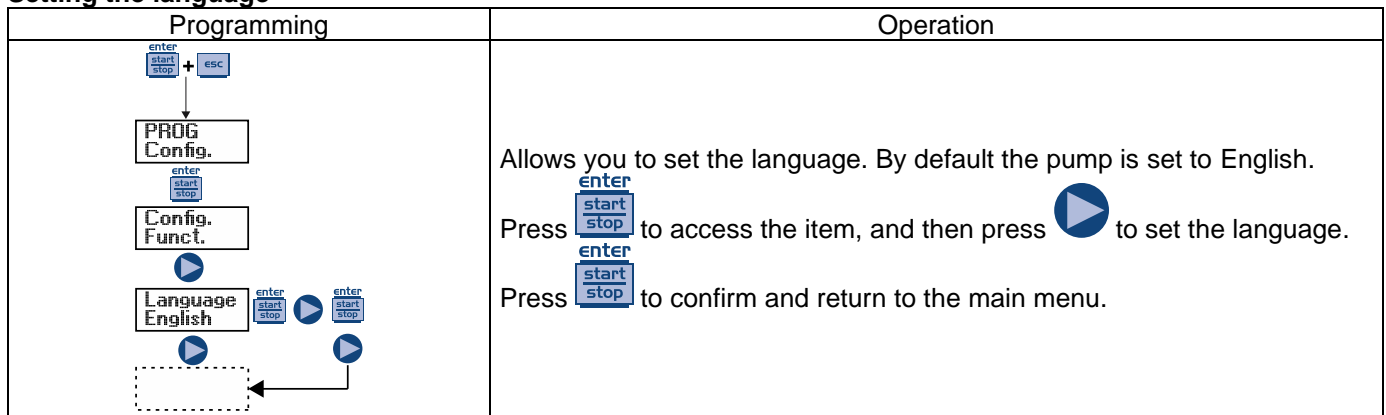

### Paragraph 1 – Manual dosage

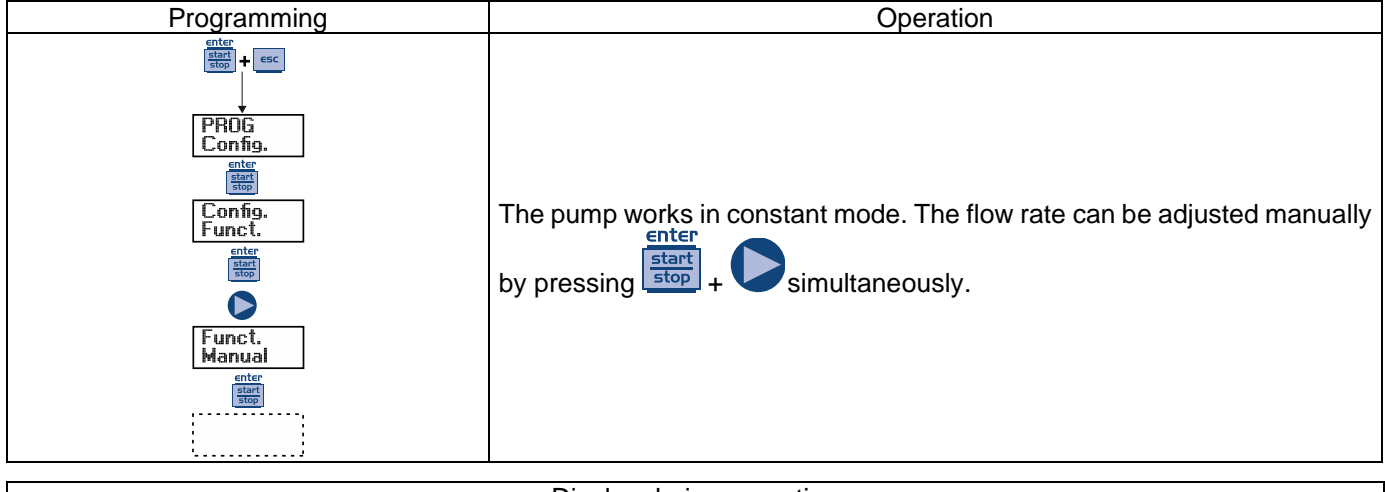

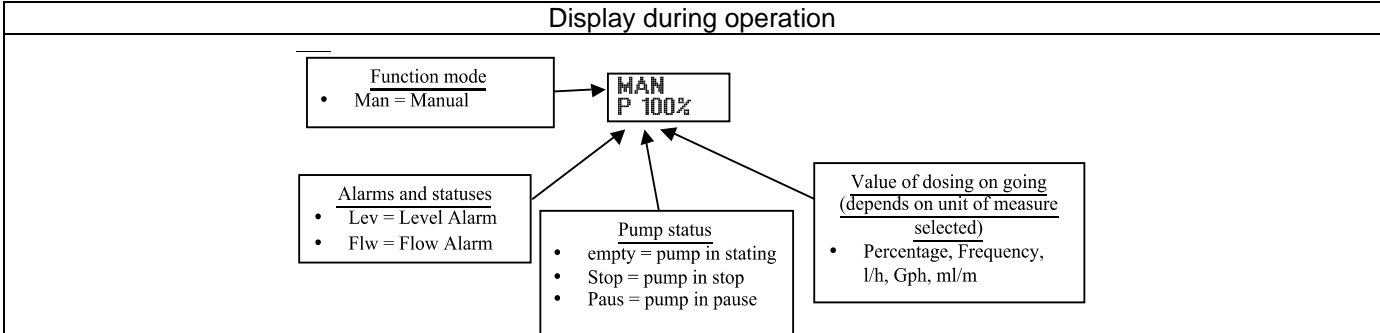

Paragraph 2 – Proportional Dosage to a 0/4-20 mA signal

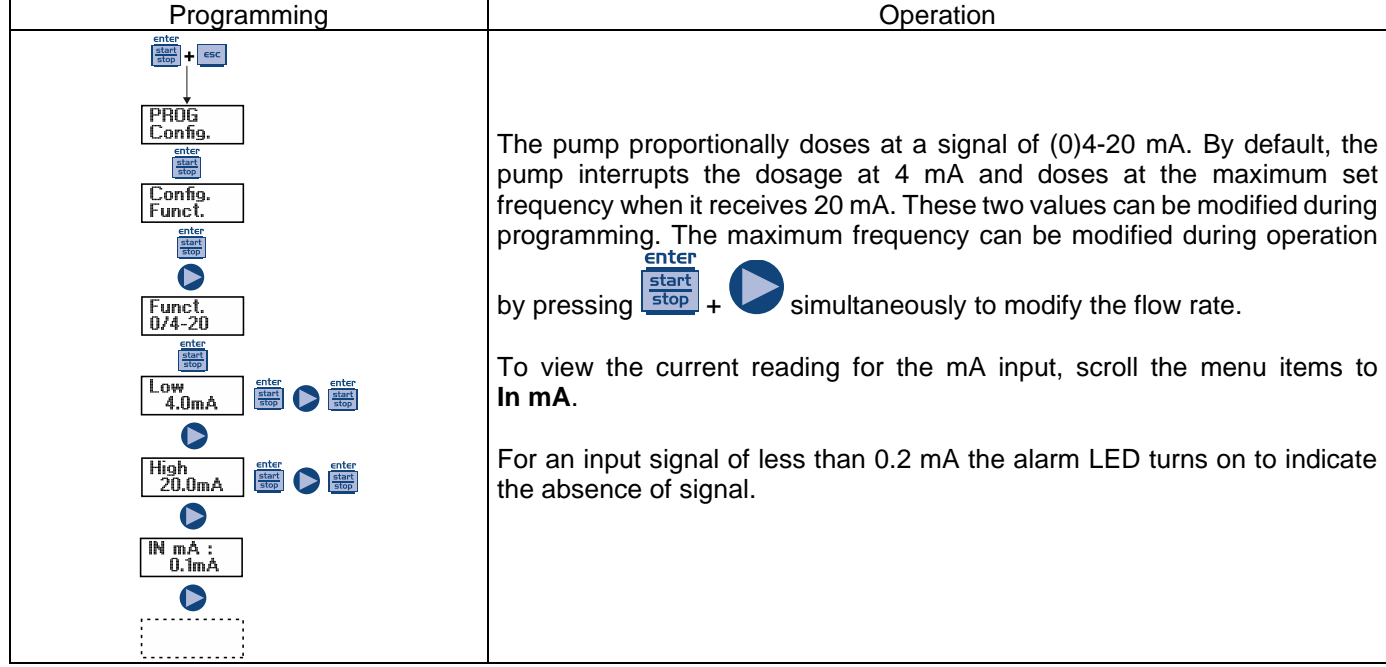

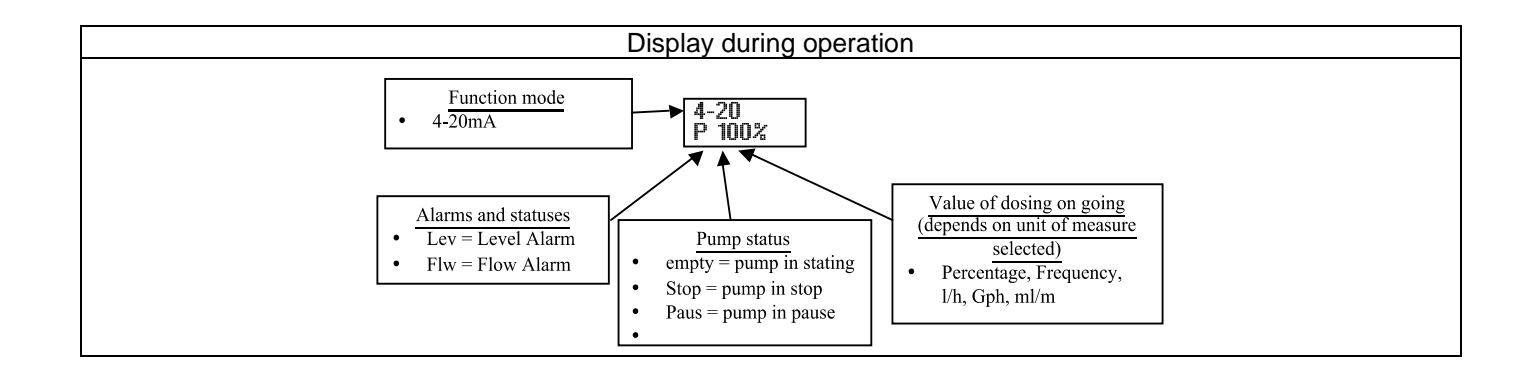

### Paragraph 3 – Proportional Dosage to 20-4/0 mA signal

Lev = Level Alarm

Flw = Flow Alarm

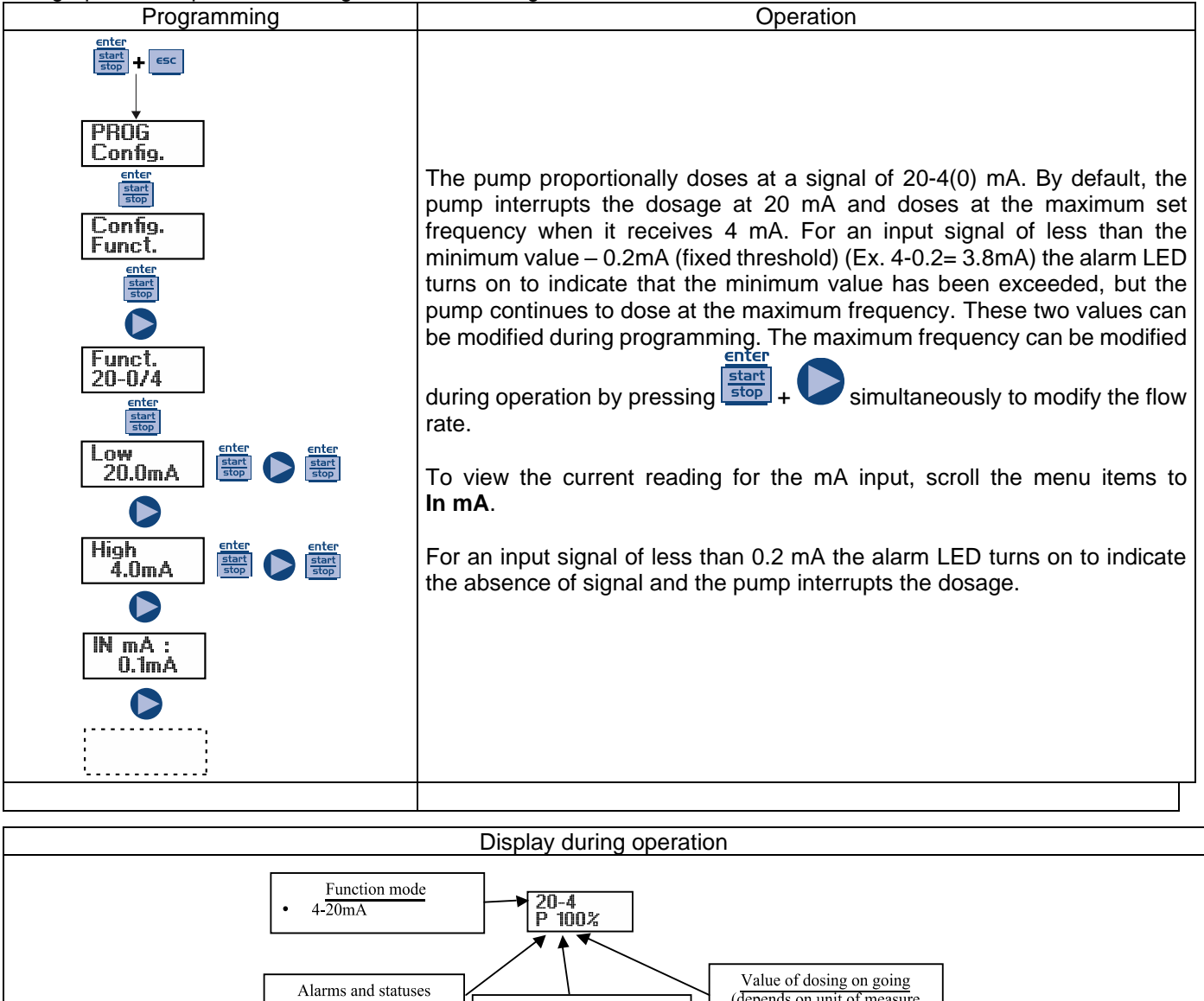

Pump status

Stop = pump in stop Paus = pump in pause

empty = pump in stating

(depends on unit of measure

selected)

Percentage, Frequency,

l/h, Gph, ml/m

Paragraph 4 – Proportional to External Impulses (multiplication)

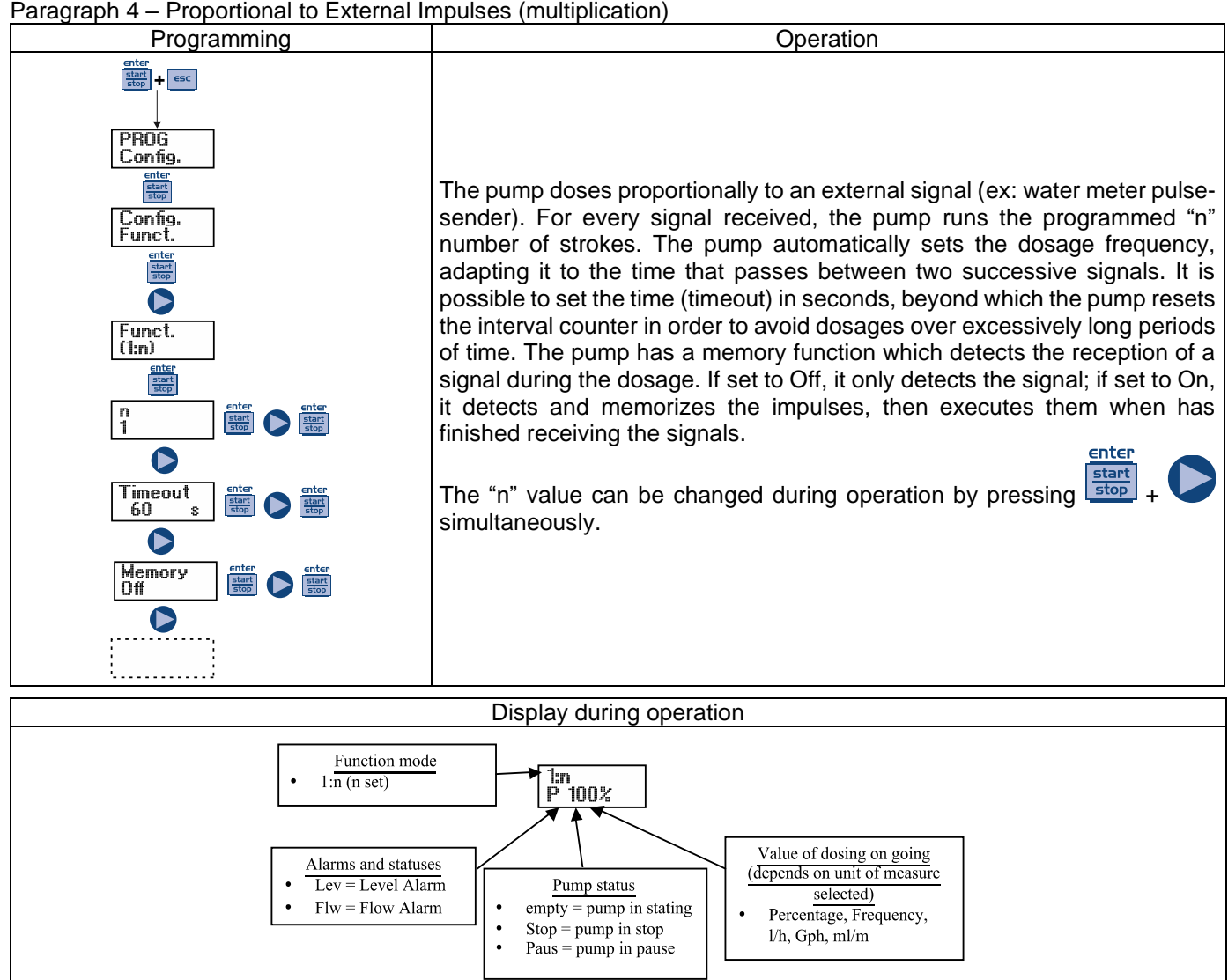

Paragraph 5 – Proportional to External Impulses (division)

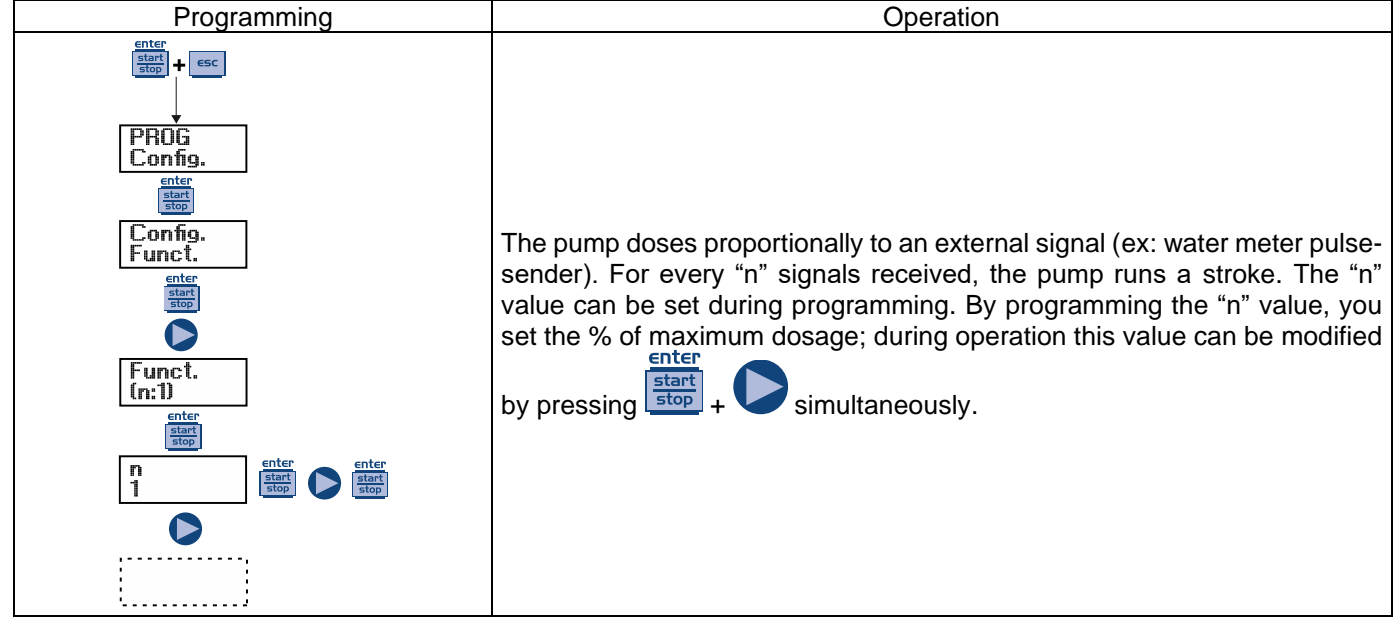

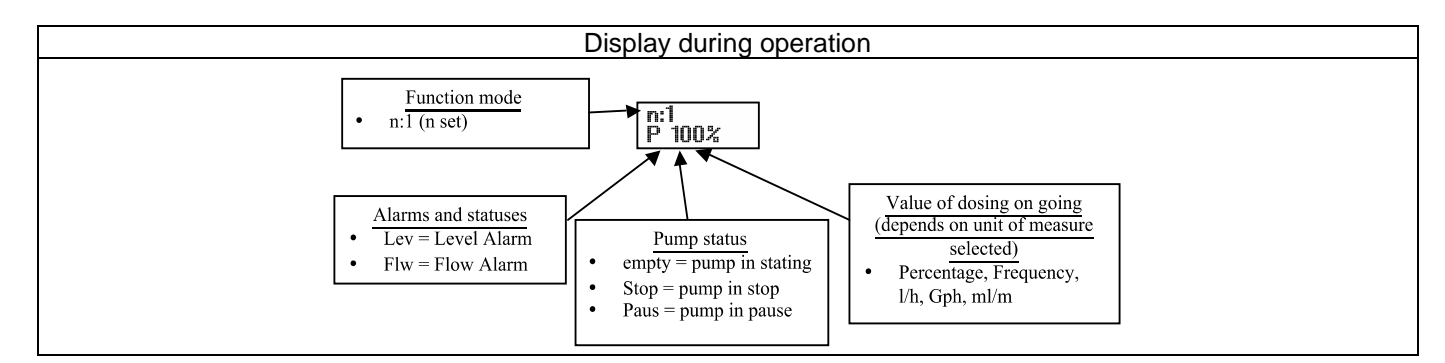

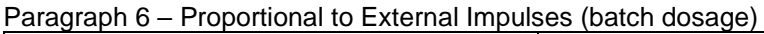

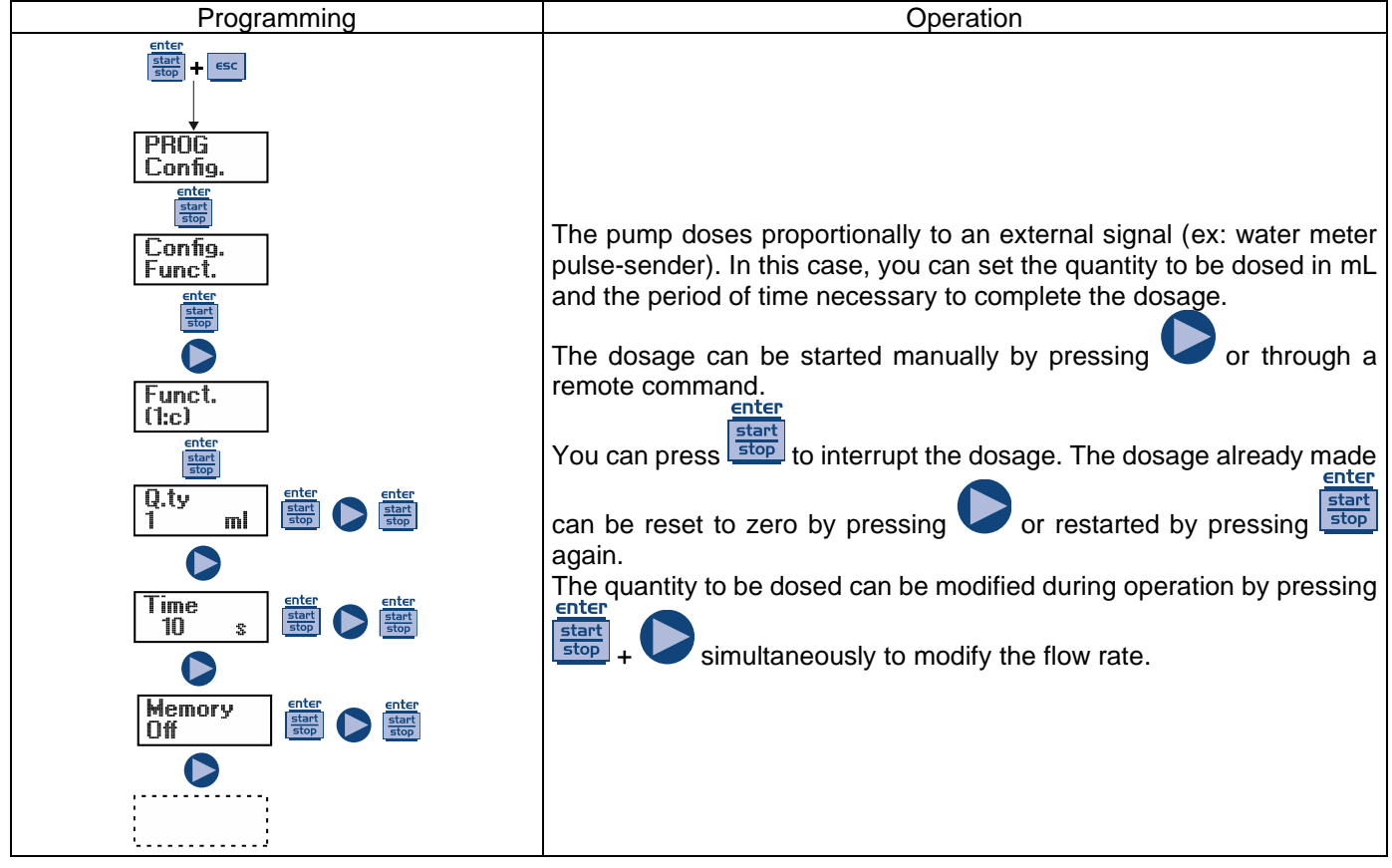

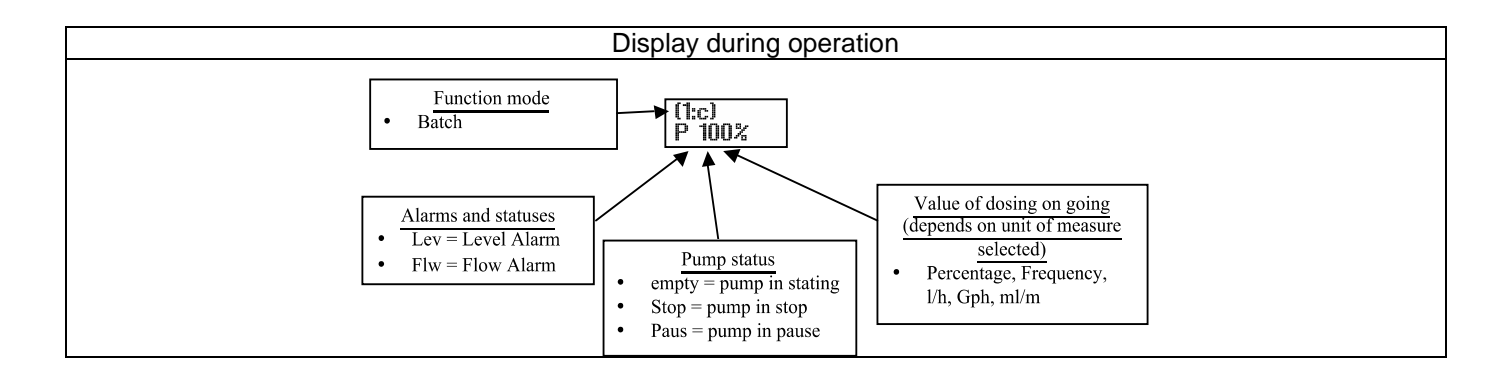

Paragraph 7 – Proportional to External Impulses (ppm dosage)

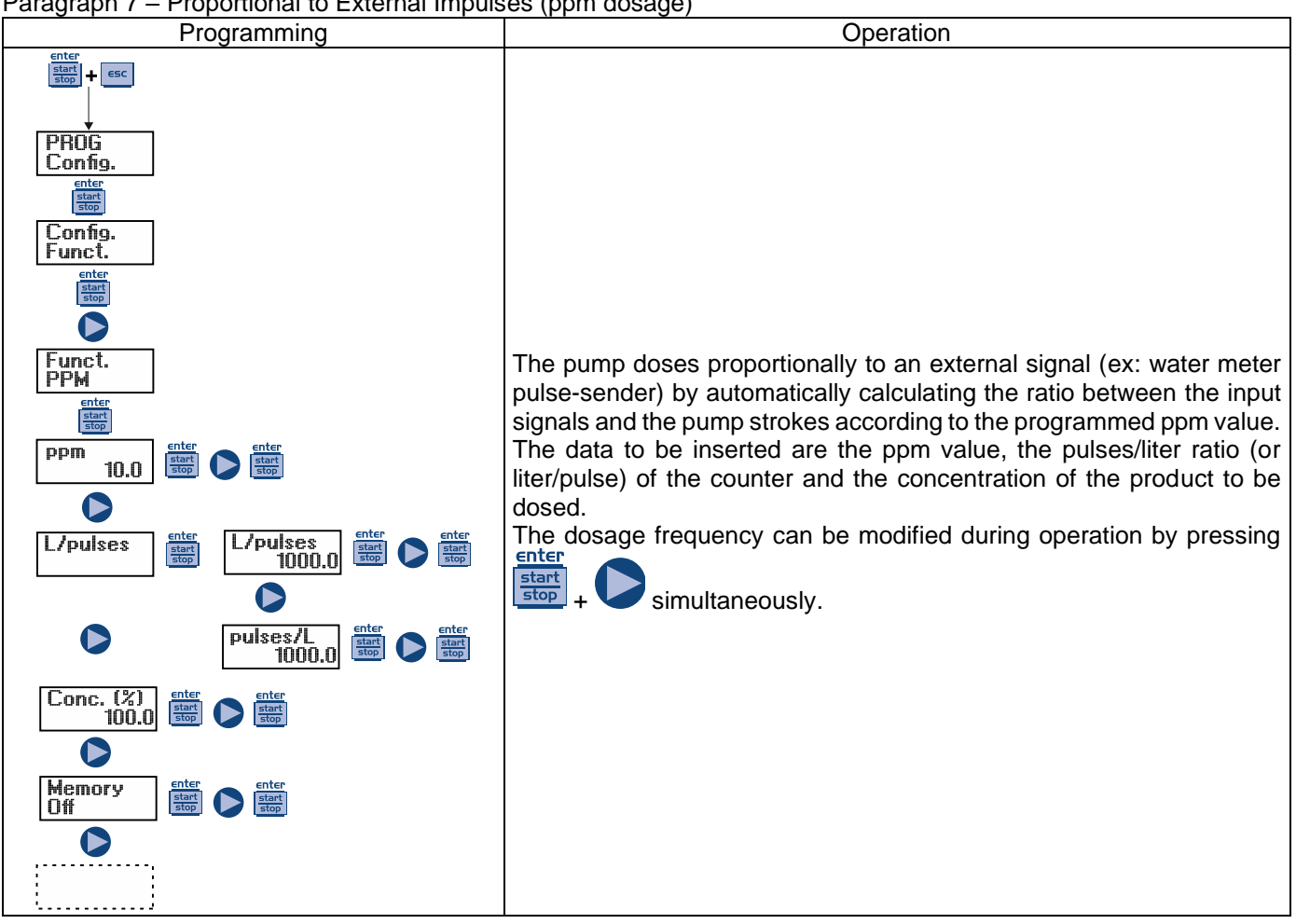

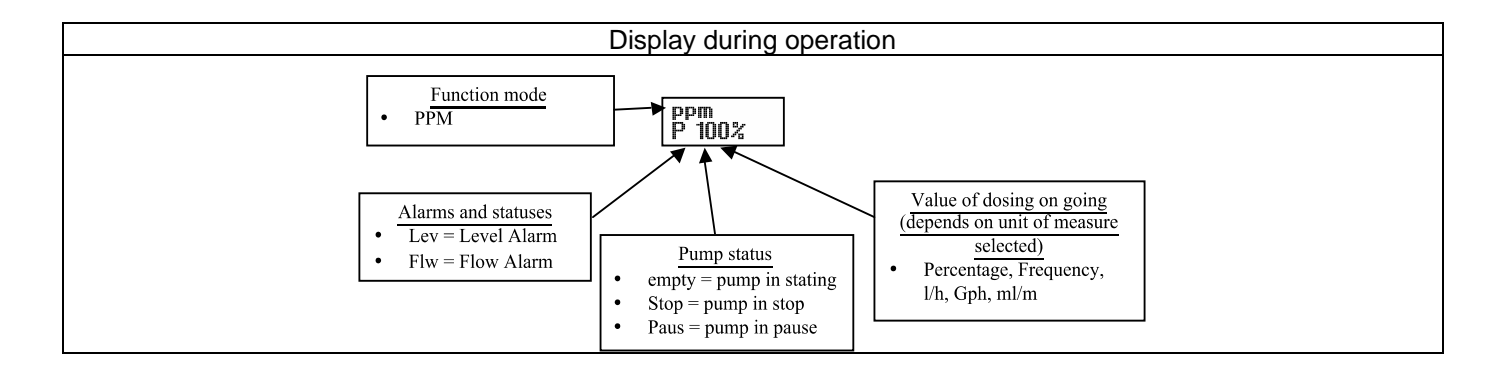

### Paragraph 8 – Timed Dosage (Frequency signal input "TRIGGER" activated)

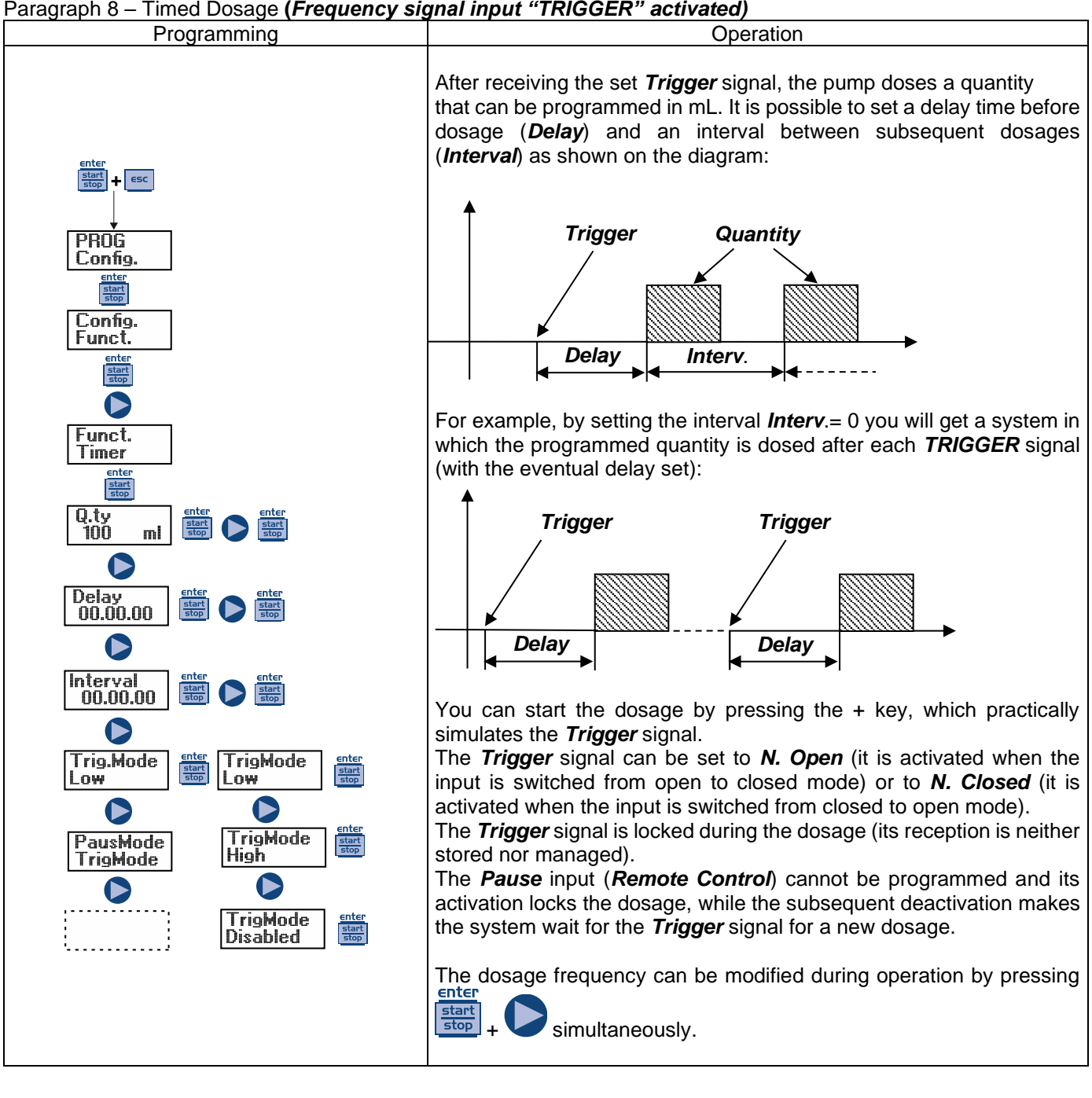

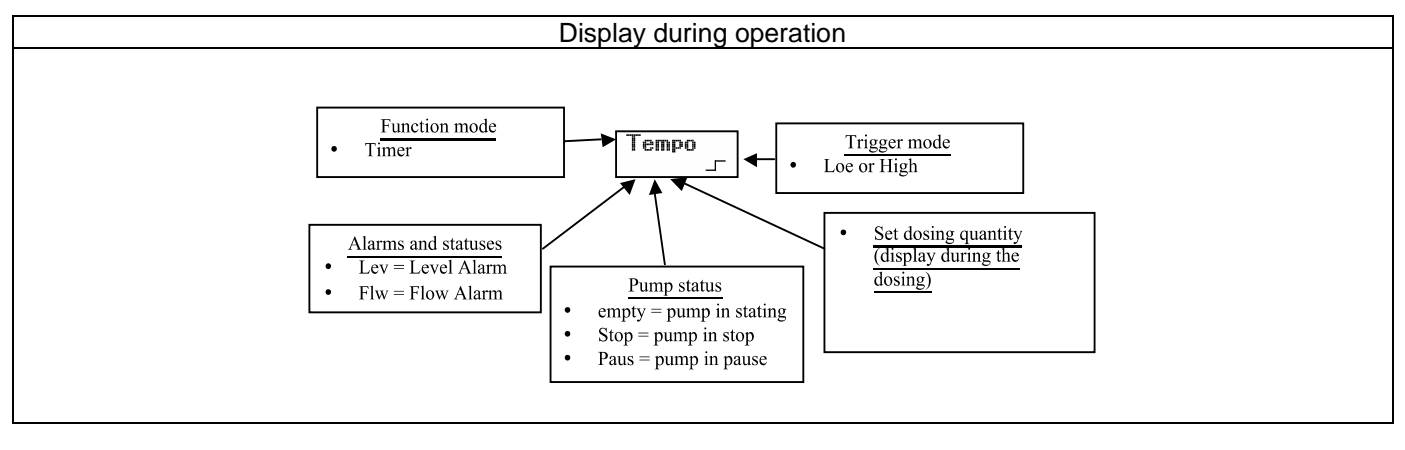

### Paragraph 8 - Timed Dosage (Frequency signal input "TRIGGER" not activated)

Lev = Level Alarm

Flw = Flow Alarm

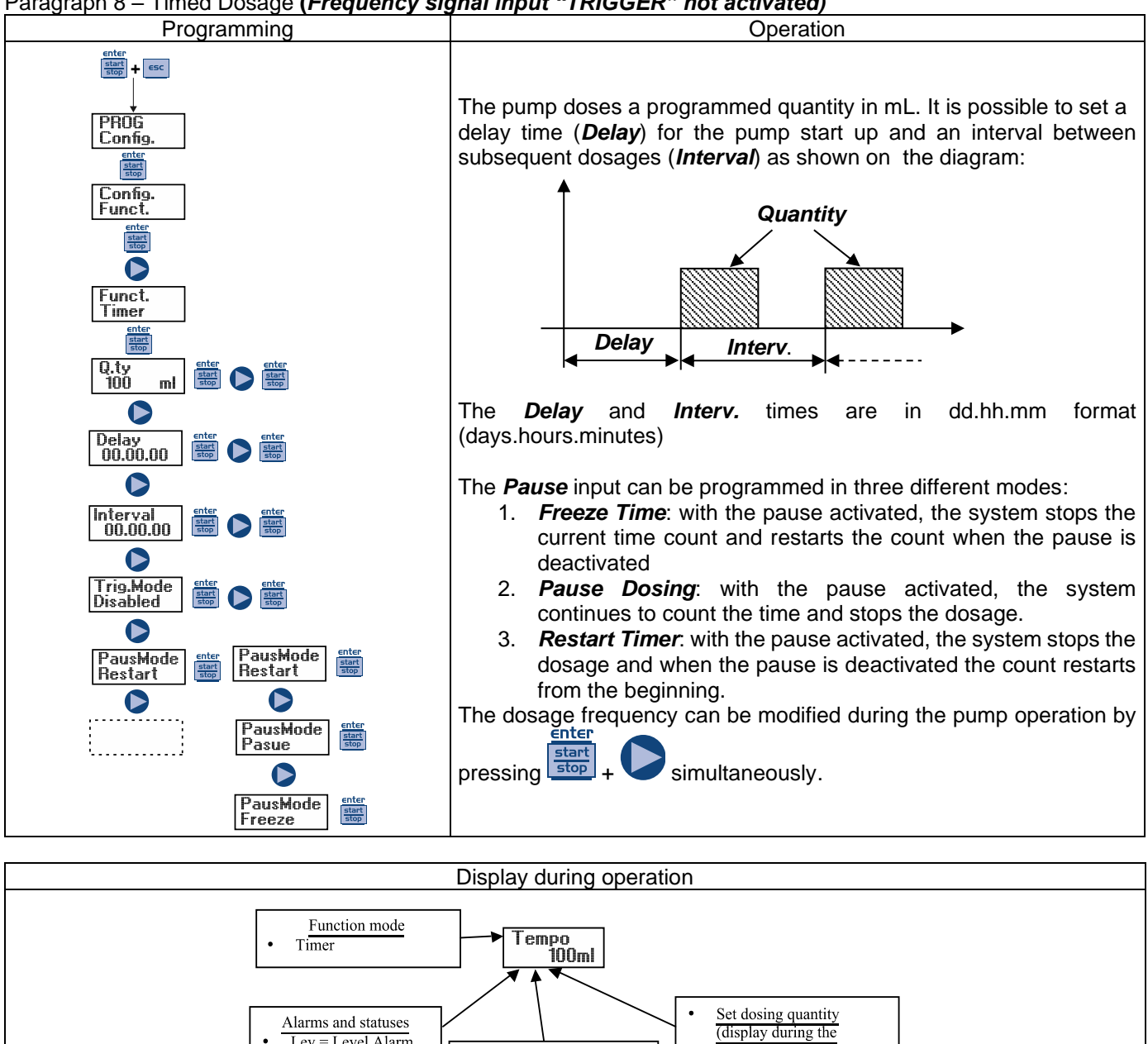

Pump status

.

empty = pump in stating Stop = pump in stop

Paus = pump in pause

dosing)

| Paragraph 9 – Weekly timed dosage                                                                                                    |
|----------------------------------------------------------------------------------------------------|
|                                                                                                    |
| Config.<br>Funct.                                                                                                    |
| Eurot                                                                                                    |
| Weekly<br>Weekly<br>Weekly<br>Weekly<br>PROCO1<br>Weekly<br>Reconstruction<br>Weekly<br>Reconstruction<br>Weekly<br>Reconstruction<br>Weekly<br>Reconstruction<br>Reconstruction<br>Weekly<br>Reconstruction<br>Reconstruction |
|                                                                                                    |
|                                                                                                    |
|                                                                                                    |
| Clock siter do siter do siter                                                                                                    |
| Enter<br>Start                                                                                                    |
| You can program 10 dosages for the entire week. Press from "Weekly Dos." to enter the programming mode in order to program the dosages.                                                                                                    |
| 1) Number of program: press to modify and then press to confirm.                                                                                                    |
| 2) Dosage schedule: press to modify and then press to confirm.                                                                                                    |
| <ul> <li>3) Quantity to be dosed: press to set the value in "mL" and then press to confirm.</li> <li>4) Dosing time, i.e. the period of time (in seconds) in which the quantity previously programmed will be dosed: press enter</li> </ul>                                                                                                    |
| to set the value in seconds and then press to confirm.                                                                                                    |
| 5) Setting the dosage relay: press to modify the values and then press to confirm; in "Off" mode the relay does not stay off (open); in "after" mode, the relay is closing when the dosage is activated and stays closed, when                                                                                                    |
| the dosage is finished, for a period of time (in seconds) that you can set by pressing the key and then confirm                                                                                                    |
| by pressing the stop key. In "before" mode, the relay is closing before the dosage activation time, for a period of                                                                                                    |
| time (in seconds) that you can set by pressing the key and then confirm by pressing the key.<br>6) Activation days, i.e. the days in which you want the set program to be active (start time, quantity, dosage time                                                                                                    |
| and relay operation mode). Press to modify the option, then press to activate/deactivate the dosage, then                                                                                                    |
| If you need to configure the new program, repeat the above procedure, otherwise press                                                                                                    |
| menu.                                                                                                    |
| On the main menu the next step is to set the clock; press to modify the option, then press V to set the                                                                                                    |
| values and then press to confirm. In sequence, you can set the day, the hour and the minute. Of course, the day and the time set are those to which the programming will refer                                                                                                    |

### Paragraph 10 - Setting the Maximum Flow Rate

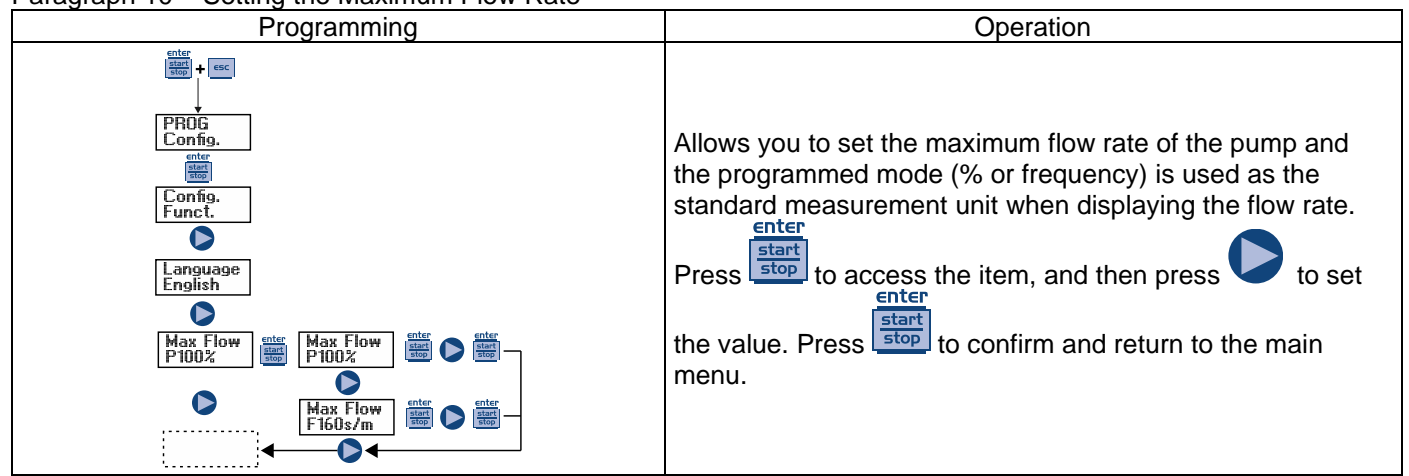

### Paragraph 11 – Flow Rate Calibration

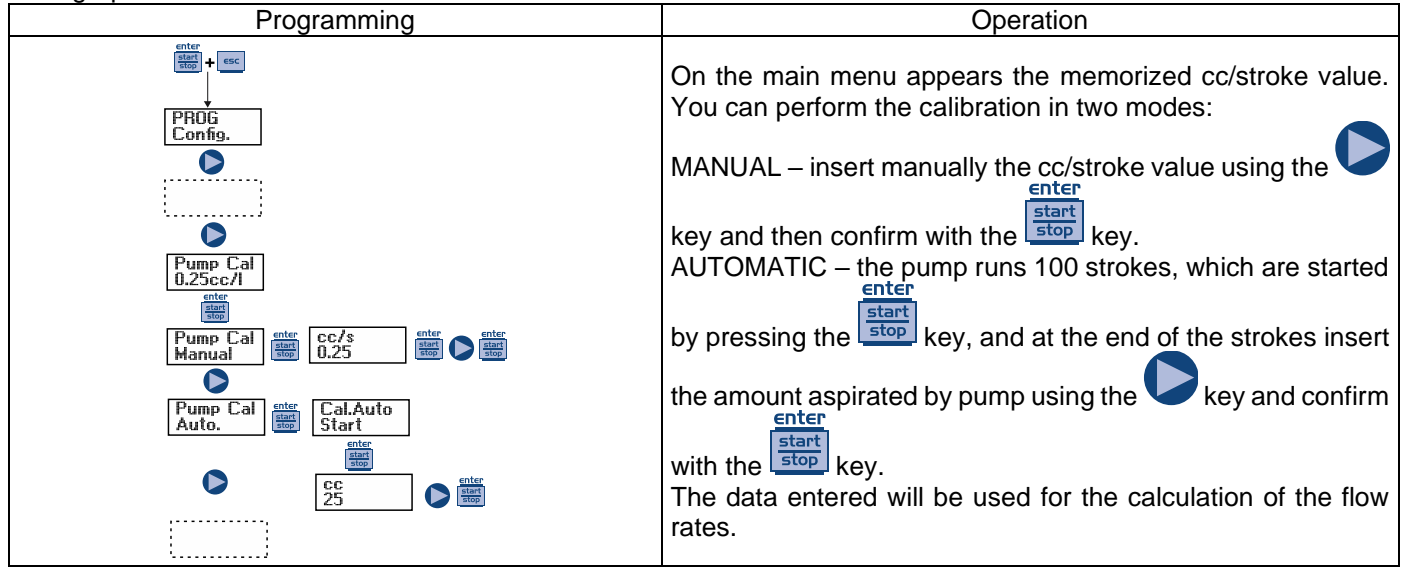

Paragraph 12 – Statistics

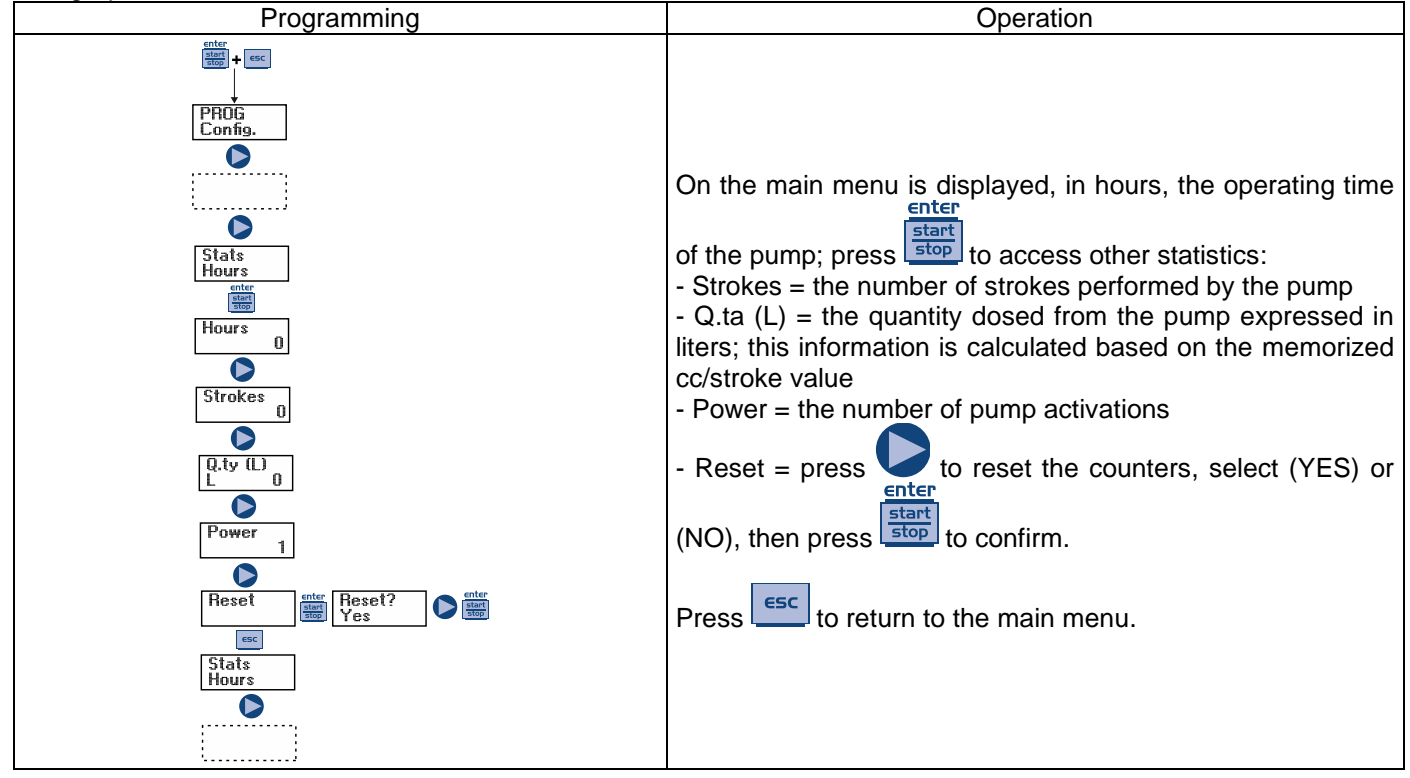

### Paragraph 13 – Password

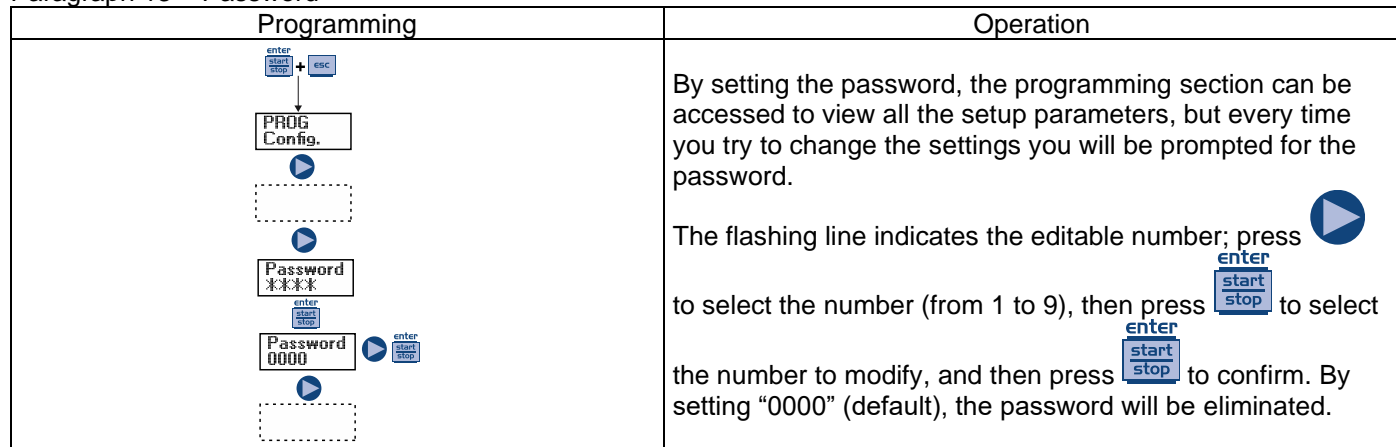

### Paragraph 14 – Flow Alarm

| Programming            | Operation                                                       |
|------------------------|-----------------------------------------------------------------|
|                        | Allows you to activate (deactivate) the flow sensor.            |
|                        | the number of signals the nump requires before starting the     |
|                        | alarm (by setting the Time = $0$ s on the next menu) or the     |
|                        | priming (by setting the Time different from 0 s in the next     |
|                        | menu). Press stop and the number will start to flash, than      |
| enter<br>stop          | press to set the value.                                         |
| ↓<br>PROG<br>Config.   | Press to confirm then press to return to the main               |
|                        | menu.                                                           |
|                        | In the Time menu you can set the time over which the pump,      |
| ·                      | signals will start priming before starting the alarm. If during |
|                        | the priming the pump receives again the flow signal, it will    |
| Flow                   | return to normal operation. For the time = 0 s, after the set   |
| enter<br>Start         | number of signals, the pump will start immediately the alarm,   |
| Flow<br>On             | without performing the priming. To set and modify the time:     |
| enter<br>start<br>stop | press and the number will start to flash, than press            |
|                        | to set the value Press                                          |
| Alarms                 | esc to return to the main manu                                  |
| FIOW                   | Only in Batch mode you can activate the Recovery mode. The      |
|                        | pump repeats the number of strokes not detected by the flow     |
|                        | sensor Press to access the request of the maximum               |
|                        | number of signals that the pump can recover before starting     |
|                        |                                                                 |
|                        | the alarm. Press and the number will start to flash, than       |
|                        | press to set the value. Press to confirm then press             |
|                        | to return to the main menu.                                     |

### Paragraph 15 – Level Alarm

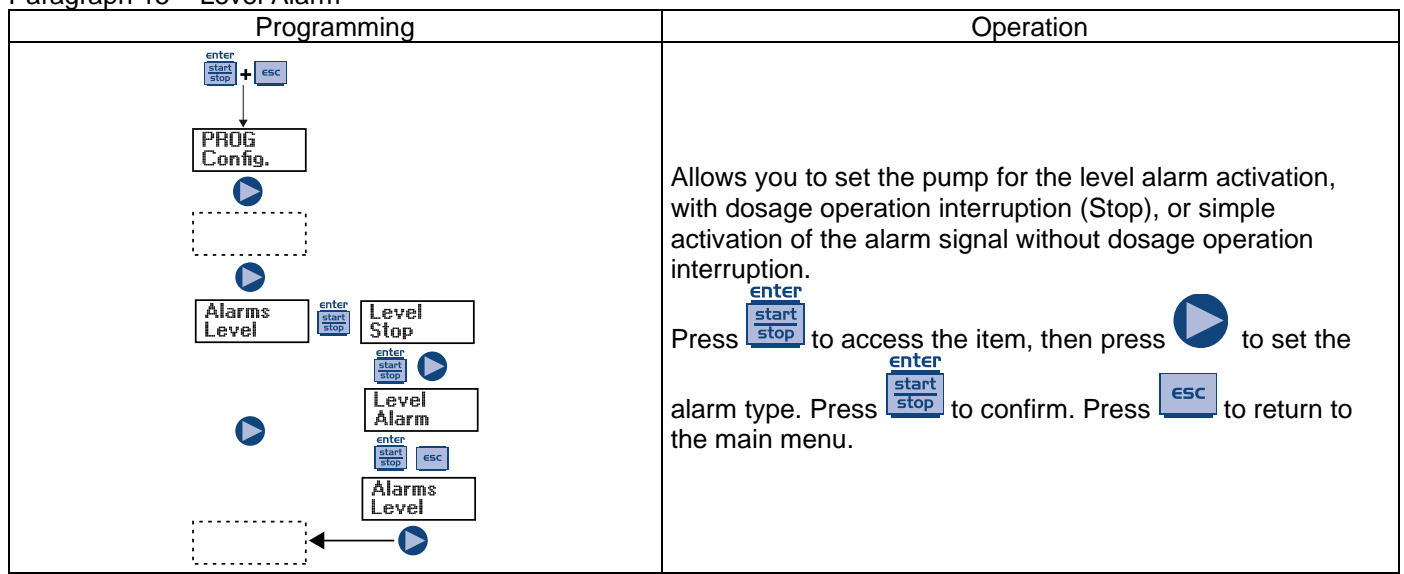

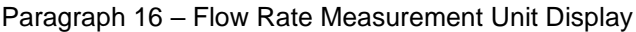

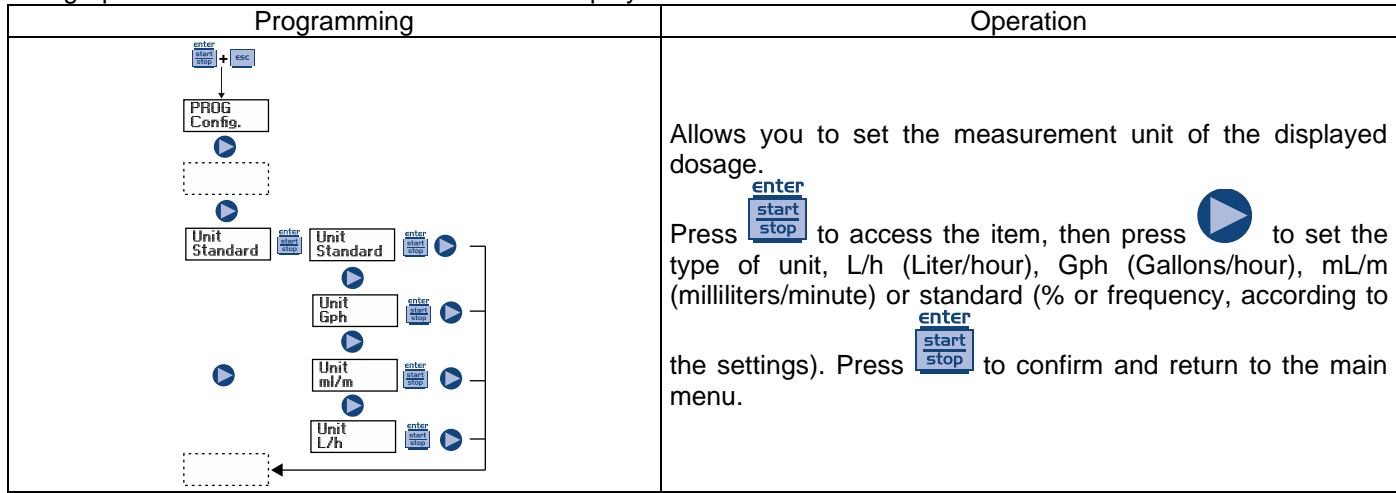

### Paragraph 17 – Setting the Pause

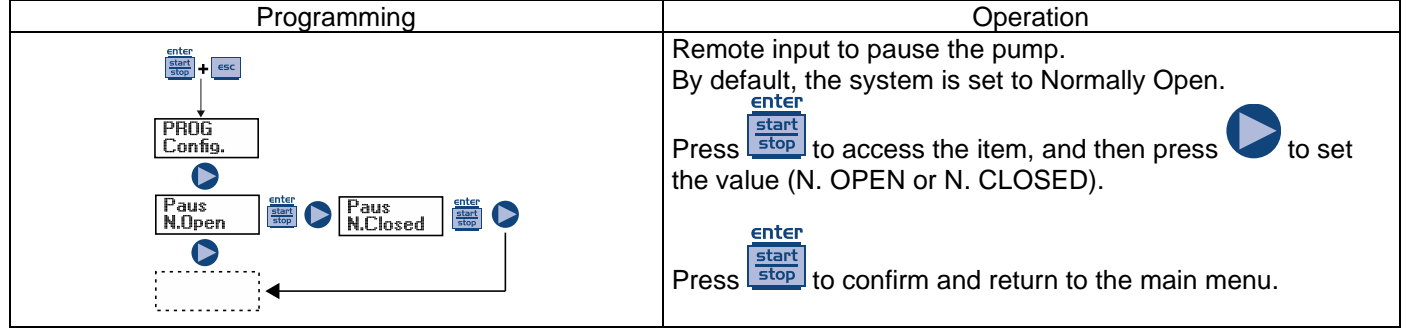

### Alarms

| Dislay                          | Cause                               | Remedy                            |
|---------------------------------|-------------------------------------|-----------------------------------|
| Alarm LED on                    | End level alarm, without pump       | Restore the liquid level.         |
| "Lev" icon flashing             | operation interruption.             |                                   |
| Alarm LED on                    | End level alarm, with pump          | Restore the liquid level.         |
| "Lev" and "Stop" icons flashing | operation interruption.             |                                   |
| "Mem" icon flashing             | The pump receives one or more       | enter                             |
|                                 | impulses during the dosage with the | Press the stop key.               |
|                                 | memory function set to Off          | ,                                 |
| "Mem" icon flashing             | The pump receives one or more       | When the pump finishes receiving  |
|                                 | impulses during the dosage with the | external impulses, it returns the |
|                                 | memory function set to On           | memorized strokes                 |
| Alarm LED on                    | Flow alarm activated, the pump has  | Enter                             |
| "Flw" icon flashing             | not received from the flow sensor   | Press the stop key.               |
|                                 | the programmed number of signals.   |                                   |
| Parameter Error                 | Internal CPU communication error.   | start                             |
|                                 |                                     | Press the stop key to restore the |
|                                 |                                     | default parameters.               |